2013 R2

# **Invantive Composition**

4.097 Manual

0.3465

17.844

17.835

11.916

1.057

715

1.522

1.179

6.102

6.102

2.905

6

8.45

invantive

Solutions for Real Estate and Finance

### Copyright

(C) Copyright 2004-2013 Invantive Softw are B.V., the Netherlands. All rights reserved.

Alle rechten voorbehouden. Niets uit deze uitgave mag worden verveelvoudigd, opgeslagen in een geautomatiseerd gegevensbestand, of openbaar gemaakt, in enige vorm of op enige wijze, hetzij elektronisch, mechanisch, door fotokopieen, opnamen, of enig andere manier, zonder voorafgaande schriftelijke toestemming van de uitgever.

Ondanks alle aan de samenstelling van deze tekst bestede zorg, kan noch de schrijver noch de uitgever aansprakelijkheid aanvaarden voor eventuele schade, die zou kunnen voortvloeien uit enige fout, die in deze uitgave zou kunnen voorkomen.

Deze handleiding is een naslagwerk bedoeld om het gebruik te verduidelijken. Indien gegevens in de voorbeeldafbeeldingen overeenkomen met gegevens in uw systeem, dan is de overeenkomst toevallig.

Auteurs: Jan van Engelen, Michiel de Brieder, Mathijs Terhaag, Tanja Middelkoop, Guido Leenders, Tatjana Daka.

The JasperReports License, Version 1.0 Copyright (C) 2001-2004 Teodor Danciu(teodord@users.sourceforge.net). All rights reserved. Redistribution and use in source and binary forms, with or without modification, are permitted provided that the following conditions are met:

1. Redistributions of source code must retain the above copyrightnotice, this list of conditions and the following disclaimer.

2. Redistributions in binary form must reproduce the above copyrightnotice, this list of conditions and the following disclaimer in the cumentation and/or other materials provided with the distribution.

3. The end-user documentation included with the redistribution, if any,must include the following acknow ledgment: "This product includes softw are developed by Teodor Danciu (http://jasperreports.sourceforge.net)."Alternately, this acknow ledgment may appear in the softw are itself, if and w herever such third-party acknow ledgments normally appear.

4. The name "JasperReports" must not be used to endorse or promote products derived from this softw are without prior written permission. Forw ritten permission, please contact teodord@users.sourceforge.net.

5. Products derived from this softw are may not be called "JasperReports", nor may "JasperReports" appear in their name, without prior writtenpermission of Teodor Danciu.

THIS SOFTWARE IS PROVIDED ``AS IS" AND ANY EXPRESSED OR IMPLIED WARRANTIES, INCLUDING, BUT NOT LIMITED TO, THE IMPLIED WARRANTIES OF MERCHANTABILITY AND FITNESS FOR A PARTICULAR PURPOSE ARE DISCLAIMED. IN NO EVENT SHALLTHE APACHE SOFTWARE FOUNDATION OR ITS CONTRIBUTORS BE LIABLE FOR ANY DIRECT, INDIRECT, INCIDENTAL, SPECIAL, EXEMPLARY, OR CONSEQUENTIAL DAMAGES (INCLUDING, BUT NOT LIMITED TO, PROCUREMENT OF SUBSTITUTE GOODS OR SERVICES; LOSS OF USE, DATA, OR PROFITS; OR BUSINESS INTERRUPTION) HOWEVER CAUSED ANDON ANY THEORY OF LIABILITY, WHETHER IN CONTRACT, STRICT LIABILITY, OR TORT (INCLUDING NEGLIGENCE OR OTHERWISE) ARISING IN ANY WAY OUT OF THE USE OF THIS SOFTWARE, EVEN IF ADVISED OF THE POSSIBILITY OF SUCH DAMAGE.

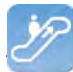

## Contents

| Invantive Composition                                                                                                    |                                        |
|----------------------------------------------------------------------------------------------------|----------------------------------------|
| Functioning                                                                                                    |                                        |
| Advantages                                                                                                    |                                        |
| System Requirements                                                                                                    |                                        |
| Installation                                                                                                    |                                        |
| llsage                                                                                                    |                                        |
| Document Management                                                                                                    |                                        |
| Publish                                                                                                    |                                        |
| Parameter values                                                                                                    |                                        |
| Connect                                                                                                    |                                        |
| Preferences                                                                                                    |                                        |
| Help                                                                                                    | ······································ |
| Modeller                                                                                                    | 1                                      |
| Modeller ribbon                                                                                                    | ······································ |
| Possible instructions                                                                                                    | ······                                 |
| Expressions                                                                                                    | ······ ·                               |
| <invantive:value-of></invantive:value-of>                                                                                                    | ······································ |
| <invantive:foreach></invantive:foreach>                                                                                                    |                                        |
| Example series letter                                                                                                    | ······································ |
| For example contract                                                                                                    |                                        |
| Versions                                                                                                    |                                        |
| Release 2014 R1                                                                                                    |                                        |
| Invantive Query Tool                                                                                                    | 2                                      |
| Learn SOI                                                                                                    | 2                                      |
| Functioning                                                                                                    |                                        |
| Query Tool Examples                                                                                                    |                                        |
| Editor                                                                                                    |                                        |
| Query-output                                                                                                    |                                        |
| Availability                                                                                                    |                                        |
| System Requirements                                                                                                    |                                        |
| Installation                                                                                                    |                                        |
| Versions                                                                                                    |                                        |
| Release 2014 R1                                                                                                    |                                        |
| Invantive Webservice                                                                                                    | 3                                      |
| Web services                                                                                                    | 3                                      |
| Advantages                                                                                                    | 3                                      |
| System Requirements                                                                                                    |                                        |
|                                                                                                    |                                        |
| Concept                                                                                                    | 3                                      |
| Concept<br>Database platforms                                                                                                    |                                        |
| Concept<br>Database platforms<br>Redundance                                                                                                    |                                        |
| Concept<br>Database platforms<br>Redundance<br>Installation                                                                                                    |                                        |
| Concept Database platforms Redundance Installation Invantive Webservice Programming                                                                                    |                                        |
| Concept Database platforms Redundance Installation Invantive Webservice Programming Certificate                                                                        |                                        |
| Concept Database platforms Redundance Installation Invantive Webservice Programming Certificate Connection Configuration                                               |                                        |
| Concept Database platforms Redundance Installation Invantive Webservice Programming Certificate Connection Configuration Providers Configuration                       |                                        |
| Concept Database platforms Redundance Installation Invantive Webservice Programming Certificate Connection Configuration Providers Configuration Providers             |                                        |
| Concept Database platforms Redundance Installation Invantive Webservice Programming Certificate Connection Configuration Providers Configuration Providers Terminology |                                        |

(C) Copyright 2004-2013 Invantive Software B.V., the Netherlands. All rights reserved.

| П                   | Invantive Composition User Manual |    |
|---------------------|-----------------------------------|----|
| 3.8.2               | Connection                        |    |
| <b>3.9</b><br>3.9.1 | Versions<br>Release 2014 R1       |    |
| 4                   | Contact Information               | 61 |
|                     | Index                             | 63 |

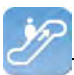

#### **1** Invantive Composition

Many organizations experience problems with the optimization of the information supply chain. An often occurring optimization problem is the automatic generation of complex documents with structured data from a database or application. Because of the multitude of complex information and deviating rules per jurisdiction employees spend a lot of time in the composing of documents. This manual and repetitive activity causes more erroneous composed documents and brings with it unnecessary employee costs. For organizations that are dealing with different laws and regulations such as insurers, lawyers and health care institutions, the creation of complex documents is a costly and time consuming task. The automatic generation and creation of documents that meet the laws and regulations is a huge challenge for most.

With Invantive Composition you will have a complete solution for the automatic generation of complex documents that meets the laws and regulations. Invantive Composition allows you to easily retrieve information from your database and process it in Microsoft Word. This way, Invantive Composition makes it easy for you to automatically fill in previously created templates with data from your database. For you this means that you can merge data from your administration system such as budget consumption, contract pieces, licenses, prices and other structured data into a personal document. The advantage of this is that with Invantive Composition you can manage and dynamically create documents from the document management system. Which results in an optimized information and communication process.

The automation of your information supply chain with Invantive Composition will bring you advantages such as:

- Optimization of the documenting and communication process.
- Automatically fill precomposed templates in Word.
- Merge unstructured texts in a document.
- Directly open documents in Word that were stored as BLOB or BFILE.
- Internal search engine to search documents on their classification.
- Reduction of erroneously prepared documents and production costs.
- Improved security of company information.
- Real-time database with historical information.

With Invantive Composition you will have a complete solution for the automatic generation of complex documents in Microsoft Word. Invantive Composition easily allows you to automatically retrieve and edit unstructured data from a database or application. By automatically filling precomposed templates with data, you will easily compose complex documents that meet the laws and regulations. This way Invantive Composition optimizes your information supply and yields you a cost reduction. Invantive Composition is standard supplied along with Invantive Vision, Invantive Estate and Invantive Producer. For a personal presentation of Invantive Composition, please contact us.

#### **1.1 Functioning**

The image displays the global working of Invantive Composition. The developer of the template develops the template and an accompanying model in Invantive Composition and saves it as a Word or Powerpoint file. This can be stored in Invantive Estate, Invantive Vision or a different Invantive Producer-based application. But the developer of the templace can also store the template on the file system.

The user of the template subsequently opens the template and combines the template with

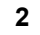

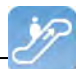

data from the database. The final result is a Word or PowerPoint document with pre-filled data from the database.

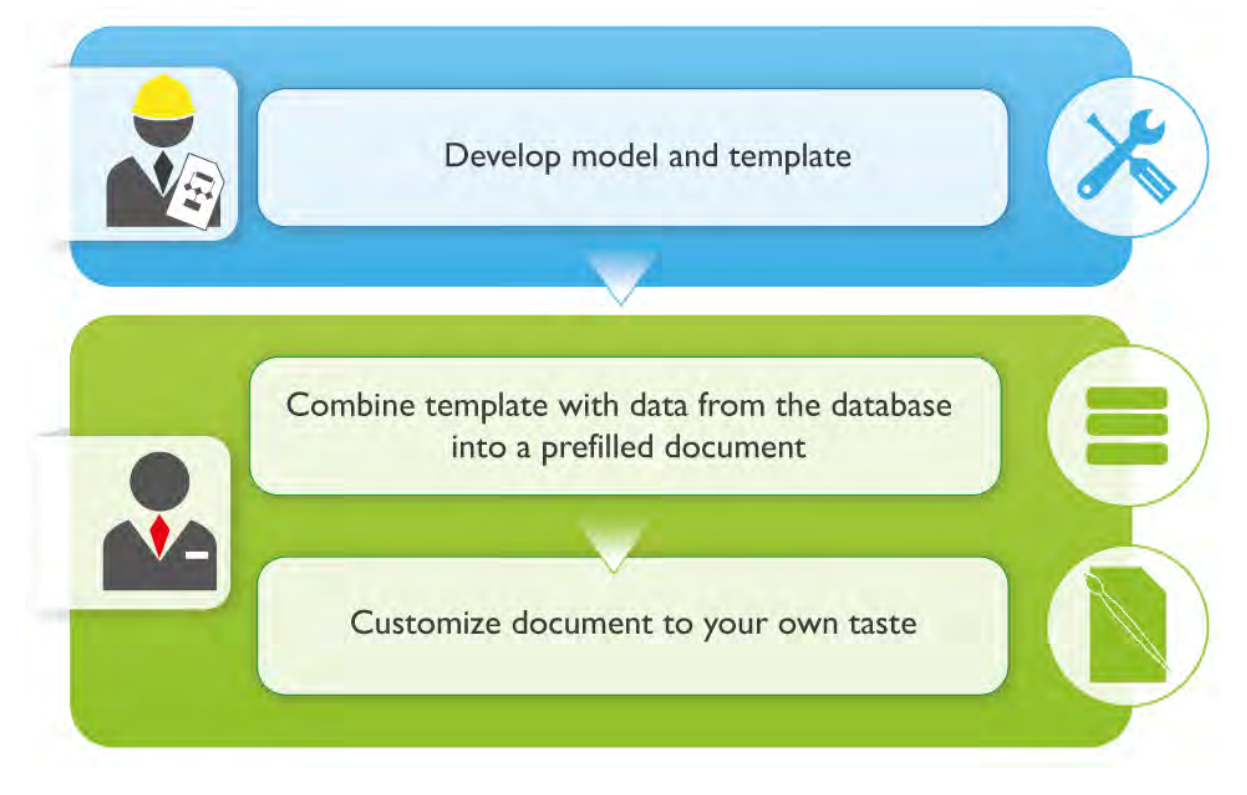

#### 1.2 Advantages

The automation of your information supply chain with Invantive Composition will bring you advantages such as:

- Optimization of the documenting and communication process.
- Automatically fill precomposed templates in Word.
- Focus on your business operations, not on the technology, without programming and without software developers.
- Lower time-to-market for the editing of your business operations by decreasing the effort of your IT department.
- Add unstructured texts in a document together with structured data.
- Open documents from Word that were stored in a database, document management system or the file system.
- Internal search engine to search documents on their classification.
- Reduction of erroneously prepared documents and production costs.
- Improved security of company information.

With Invantive Composition you will have a complete solution for the automatic generation of complex documents in Microsoft Word. Invantive Composition easily allows you to automatically retrieve and edit unstructured data from a database or application. By automatically filling precomposed templates with data, you will easily compose complex documents that meet the laws and regulations. This way Invantive Composition optimizes your information supply and yields you a cost reduction. Invantive Composition is standard supplied along with Invantive Vision, Invantive Estate and Invantive Producer.

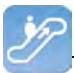

#### **1.3 System Requirements**

To use Invantive Composition on your PC or terminal server you will need the following software including licenses:

- Microsoft Word 2010 or Microsoft Word 2013 (only on Microsoft Windows).
- Microsoft .NET 4.5.
- Minimum 2 GB of internal memory.
- Screen resolution of 1280 x 1024 or higher.
- User license for used databases and/or business applications.
- Invantive Webservice or local drivers.

Use on Mac, tablet or smartphone is not possible.

#### **1.4 Installation**

Invantive Composition is installed on the Windows computers by executing the following steps:

• Run the installation file 'setup.exe' then click on the 'Install' button. The file is in the folder of Invantive Composition for Word and in the folder of Invantive Composition for PowerPoint. You need to do a separate installation for every product. These installation folders are supplied by Invantive.

| Hicrosoft Offic  | e Customization Installer                                                                  |   | -     |
|------------------|--------------------------------------------------------------------------------------------|---|-------|
| Installing Offic | e customization                                                                            |   | 2     |
| Please wait as t | nis could take several minutes.                                                            |   |       |
| Name             | Invantive Composition for Word                                                             |   |       |
| From:            | file:///Z:/prd/invantive-composition-for-<br>word/Invantive.Producer.Composition.Word.vsto |   |       |
| Downlo           | pading customization files (40,66 of 139,37 MB)                                            |   |       |
|                  |                                                                                            | C | ancel |

• When the installation is finished, the screen below is displayed.

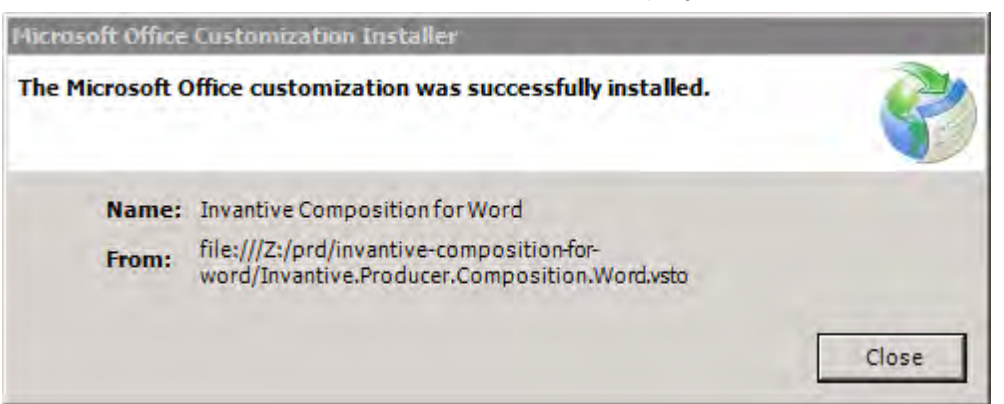

• Then you start Microsoft Word or Microsoft PowerPoint to use Invantive Composition . After launching the Office program this screen is displayed. In this screen, you need to enter the location of the connection file. See <u>Connection configuration</u> [43] for the explanation of the connection file. Then click on 'OK' to save the change.

| Configuration - Invantive Composition |                            |           | _ 🗆 X  |
|---------------------------------------|----------------------------|-----------|--------|
| General Advanced                      |                            |           |        |
| Development mode                      |                            |           |        |
| Retrieve settings from                |                            |           |        |
| Number of available connections       | 19 (Z:\pfile\settings.xml) |           |        |
| Available Bandwidth (MB/s)            | 0                          | Calculate |        |
|                                       |                            |           |        |
|                                       |                            |           |        |
|                                       |                            |           |        |
|                                       |                            |           |        |
|                                       |                            |           |        |
|                                       |                            |           |        |
|                                       |                            |           |        |
|                                       |                            |           |        |
|                                       |                            |           |        |
|                                       |                            |           |        |
|                                       |                            |           |        |
|                                       |                            |           |        |
|                                       |                            | ОК        | Cancel |
|                                       |                            |           |        |

#### 1.5 Usage

This paragraph displays an explanation the tab Invantive Composition in the ribbon in Microsoft Word and PowerPoint. The model user can open documents, set values to parameters and compose a document. The following image displays the tab Invantive Composition

| the second second second second second second second second second second second second second second second se |                                                       |                        | ner - microsore word                     |             |                      |            |
|----------------------------------------------------------------------------------------------------|-------------------------------------------------------|------------------------|------------------------------------------|-------------|----------------------|------------|
| Bestand Start Invoeg                                                                                            | en Pagina-indeling Verwijzinge                        | en Verzend             | lijsten Controleren                      | Beeld       | Invantive Compositio | n Modeller |
| Open Template<br>from DMS                                                                                       | Invantive sample (1)<br>Guido Leenders (Invantive So) | Parameter<br>Values Ir | Guido Leenders @<br>wantive Production 7 | Preferences | ()<br>Help           |            |
| Document Management Publi                                                                                       | shing Model Information                               |                        | Connection                               |             | Help                 |            |

#### 1.5.1 Document Management

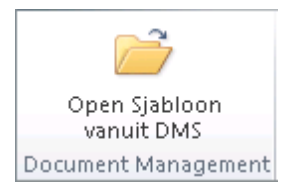

The group 'Document Management' includes a 'Open Template from within DMS'. This al-

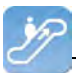

lows you to open a pop-up to open documents from within DMS in Invantive Compisition. You can of course also open documents in your file system. The advantage of a central DMS is that everyone always has the correct versions, independent of whether the user has access to the disks on his work.

In this screen you will see template documents dependent on your rights. Select the desired template.

| Siz      | e Σγ             | FileName                              | ΣΥ       | Comment | ΣΥ   | Status                                                                                                    | Σ マ VersiΣ マ | Oria    |
|----------|------------------|---------------------------------------|----------|---------|------|----------------------------------------------------------------------------------------------------|--------------|---------|
| Type : L | egal Template (  | 6 items)                              |          |         |      |                                                                                                    |              |         |
| Type : S | jabloon (9 items | ;)                                    |          |         |      |                                                                                                    |              |         |
| 1        | 42 KB            | tXXXXX Standaard Onderhoudsovere      | enkomst  |         | Fina | al                                                                                                    | 1            | Project |
| 2        | 48 KB            | tXXXXX Standaard Borgstelling voor X  | XX v10.  |         | Fina | al de la companya de la companya de la companya de la companya de la companya de la companya de la companya de | 1            | Project |
| 3        | 303 KB           | tXXXXX Standaard Definitieve Offerte  | voor XX  |         | Fina | il                                                                                                    | 1            | Project |
| 4        | 45 KB            | tXXXXX Standaard Financiering voor    | XXX v10. |         | Fina | il                                                                                                    | 1            | Project |
| 5        | 42 KB            | tXXXXX Standaard Licentie voor XXX    | v10.docx |         | Fina | al de la companya de la companya de la companya de la companya de la companya de la companya de la companya de | 1            | Project |
| 6        | 559 KB           | Invantive Rapport v19.dotx            |          |         | Fina | al l                                                                                                    | 1            | Project |
| 7        | 3,1 MB           | business case xxx nl.docx             |          |         | Fina | al                                                                                                    | 1            | Project |
| 8        | 108 KB           | Invantive Brief - non estate v21.dotx |          |         | Fina | al                                                                                                    | 1            | Project |
| 9        | 566 KB           | Invantive Brief v21.dotx              |          |         | Fina | al .                                                                                                    | 1            | Project |
|          |                  |                                       |          |         |      |                                                                                                    |              |         |
|          |                  |                                       |          |         |      |                                                                                                    |              |         |

Once you have chosen the template, then it will be published immediately. Read more in <u>Publishing</u> 5.

#### 1.5.2 Publish

The publishing of a template document combines the template with data from the database so that you receive a pre-filled document.

If there are no parameters, then there is nothing else that needs to be done. If there are parameters, then Microsoft Word will first ask which values you wish to use, like for example:

| Invantive | Composition | User Manual |
|-----------|-------------|-------------|
|           |             |             |

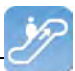

| Enter parameter values - Invantive Composition | 1          |
|------------------------------------------------|------------|
| Description                                    | Value      |
| Counterparty                                   | ACME Corp. |
| Days remaining for final notice                | 30         |
|                                                |            |
|                                                |            |
|                                                |            |
|                                                |            |
|                                                |            |
|                                                |            |
|                                                |            |
|                                                |            |
|                                                |            |
|                                                |            |
|                                                |            |
|                                                |            |
| ОК                                             | Cancel     |
|                                                |            |

If possible the values will immediately be filled with a useful value.

#### 1.5.3 Parameter values

The standard parameter values that you enter at Publishing can also be requested through this button.

#### 1.5.4 Connect

Click on the tab Invantive Composition in the ribbon and subsequently click on the button 'Connect' to connect to the server. Enter user name, password and connection and click on 'OK'.

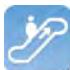

| ton a second                                                                                                    |                                                                                                   |                             | 1000                            |
|----------------------------------------------------------------------------------------------------|---------------------------------------------------------------------------------------------------|-----------------------------|---------------------------------|
| nvant                                                                                                    | ive Com                                                                                           | DOSITI                      | ON <i>invantiv</i>              |
| C) Copyright 2004-2013                                                                                                    | Invantive Software BV, the Neth                                                                   | erlands.                    | Solutions for                   |
| an rights hader ved.                                                                                                    | 0                                                                                                 |                             | Real Estate and Final           |
|                                                                                                    |                                                                                                   |                             | DPoCessing Syl                  |
|                                                                                                    |                                                                                                   |                             | documentation an stiff director |
|                                                                                                    |                                                                                                   | 1                           | Masser Linux banks              |
|                                                                                                    | erns hardware                                                                                     |                             | distanting and a distanting     |
| - / /                                                                                                    |                                                                                                   |                             | The frames of the factor        |
| The states 1                                                                                                    | ETTE                                                                                              |                             | hastrick it fran                |
| AND desidence D                                                                                                    |                                                                                                   |                             | start netimbir netico           |
| heiste of groups                                                                                                    |                                                                                                   |                             |                                 |
| insists of groups<br>of the <i>COM Auc</i><br>tions for changing the                                                                                                    | e compute i a                                                                                     |                             |                                 |
| of the COM Automatical and the compared of the compared of the    | e compute n a<br>e compute n a<br>solle d'more efficient<br>e machine language alsos code s       |                             |                                 |
| of the COMPULATION of the second of the second second seco    | e compute na<br>e compute na<br>diwore efficient<br>a machine language object code S              |                             |                                 |
| on sists of groups<br>of the COMPUL<br>tions for changing the<br>newing fanguages that are Er<br>browing fanguages are completed as intervented in                                                                                                    | e compute in a<br>discuss efficient<br>a machine language alse a color S<br>Log on<br>Log on Code | john                        |                                 |
| and an AND GROUPS of provide a formation of the COMPANY of the COMPANY of the provide a formation of the provide a formation of the provided and the provided and the provided a    | Log on<br>Log on<br>Bassword                                                                      | john                        |                                 |
| and the devices of groups of the COMPANY of the COMPANY of the term of the term of term of term of    | Log on<br>Log on<br>Connection                                                                    | john<br><br>Demo 2012F      | 2.X                             |
| And an AND devices of groups of the COMPUL-<br>tions for changing the new Ing. Tanguages that are EP arguages are completed or intervented into the second devices are completed or intervented into the second devices are completed or intervented intervented inte | Log on<br>Connection<br>Save password                                                             | john<br><br>Demo 2012R<br>V | 2.X<br>Automatically connect    |

The meaning of the entry fields is:

| Username              | The username used for connecting to the server.                                                               |
|-----------------------|----------------------------------------------------------------------------------------------------|
| Passw ord             | The passw ord of the user.                                                                                    |
| Connection            | Here you enter the server with which you want to connect.                                                     |
| Store passw ord       | The passw ord will be stored encrypted, when checked.                                                         |
| Connect Automatically | The application automatically connects to the server and the connection screen does not appear, when checked. |

#### 1.5.5 Preferences

In this screen you can set the preferences for Invantive Composition and other Invantive Producer-based products.

| 8 Invantive Composition User Manua |
|------------------------------------|
|------------------------------------|

| Preferences - Invantive Compos     Filter     Preferences     Statistics | ition _ 🔤 🗙    |
|--------------------------------------------------------------------------|----------------|
| Your name Date Reporting                                                 | Guido Leenders |
| Die Reporting                                                            |                |
|                                                                          |                |
|                                                                          |                |
|                                                                          |                |
|                                                                          |                |
|                                                                          |                |
|                                                                          |                |
|                                                                          | OK Cancel      |

The meaning of the fields in the tab Filter is:

| Your name   | The name of the user within Invantive Producer.                                                                                      |
|-------------|----------------------------------------------------------------------------------------------------|
| Report date | Here you can enter the reporting date for which the information on the reports should be show n. This data is activated when checked |

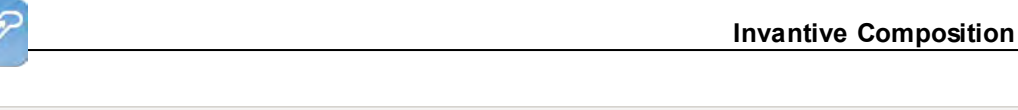

| C Preferences - Invantive Compos | sition       |  |
|----------------------------------|--------------|--|
| Filter Preferences Statistics    |              |  |
| Filter Preferences Statistics    | en - English |  |
|                                  | OK Cancel    |  |

The significance of the field in the Preferences tab:

Language This lists the languages that are available in Invantive Composition. The language shift is immediately processed after closing the screen.

| C Preferences - Invantive Composition | _ <b>_ _ _ _</b> |
|---------------------------------------|------------------|
| Filter Preferences Statistics         |                  |
| Date First Logon                      | 23-5-2011 10:48  |
| Date Last Logon                       | 20-6-2013 23:24  |
| Last Failed Login                     | 4-4-2013 15:53   |
| Number of Consecutive Failed Logons   | 0                |
|                                       |                  |
|                                       |                  |
|                                       |                  |
|                                       |                  |
|                                       |                  |
|                                       |                  |
|                                       |                  |
|                                       |                  |
|                                       |                  |
|                                       |                  |
|                                       |                  |
|                                       |                  |
|                                       |                  |
|                                       | OK Cancel        |
|                                       |                  |

The meaning of the field in the tab Statistics is:

| First login date            | The time on w hich you logged in succesfully for the first time.                    |
|-----------------------------|-------------------------------------------------------------------------------------|
| Last login date             | The time on w hich you login succesfully for the last time.                         |
| Last failed login try       | The time on w hich someone w ith your login code failed to login for the last time. |
| Number of Subsequent Failed | The number of subsequent login attempts that have failed.                           |
| Login Attempts              |                                                                                     |

#### 1.5.6 Help

The button 'Help' displays the help function of Invantive Composition.

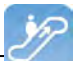

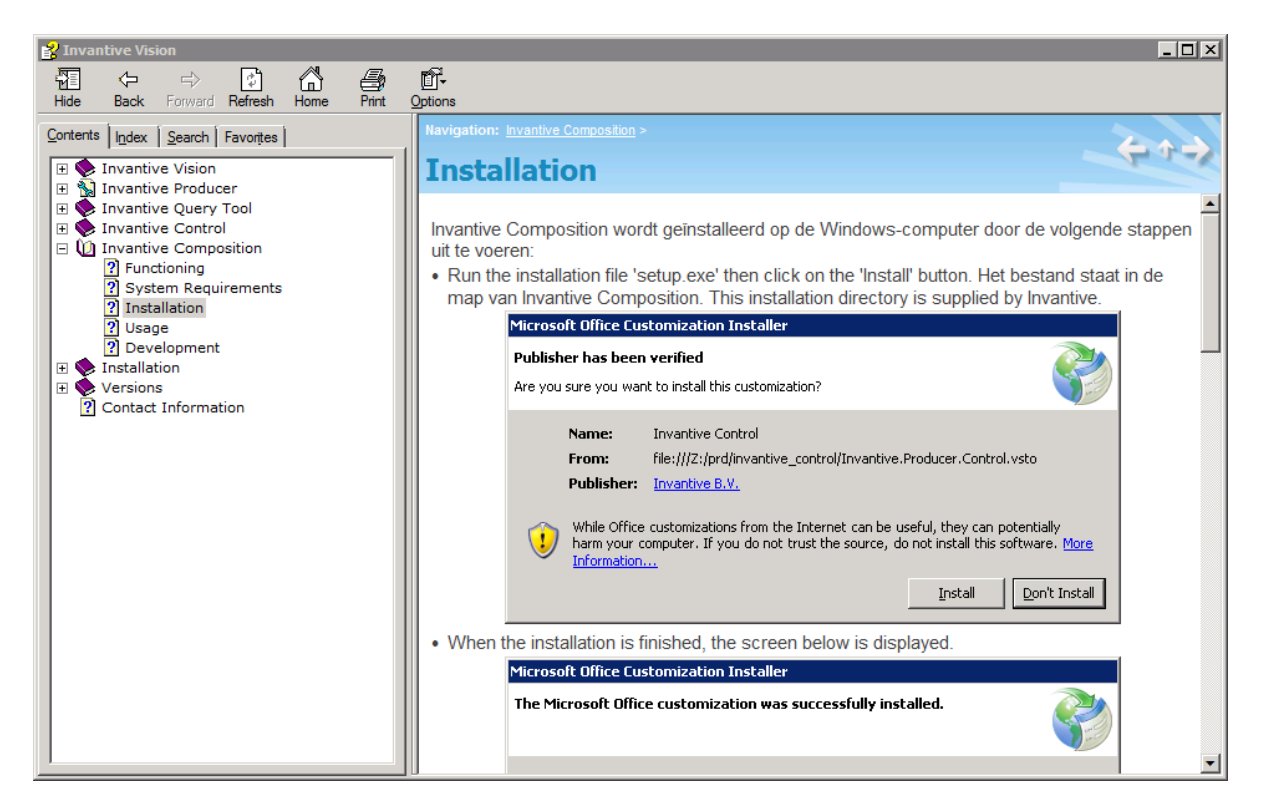

#### **1.6 Modeller**

A template consists of pieces of text with in the middle instructions for Invantive Composition.

For the development of a template for Invantive Composition you use instructions in the text and data in a model. For the development you use the resources in the lint "Model":

|         | 9-0   | ∓        |          |            |          |            | bra       | ass.docx -                            | Microsoft \ | Vord    |       |         |        |          |     |     |       |   |
|---------|-------|----------|----------|------------|----------|------------|-----------|---------------------------------------|-------------|---------|-------|---------|--------|----------|-----|-----|-------|---|
| Bestand | Start | Invo     | egen     | Pagina-ind | eling    | Verwijzing | en Ve     | rzendlijster                          | Cont        | roleren | Beeld | Invanti | ve Com | position |     | Mod | eller | ] |
|         |       |          |          | 0          | E        | iö:        | 0         |                                       | -           |         |       |         |        |          |     |     |       |   |
| Design  | Edit  | Validate | Install  | Ungrade    | Remove   | Query      | Invantive | 0                                     | Show        |         |       |         |        |          |     |     |       |   |
| Mode    | Model | Model    | Database | a Database | Database | e Tool     | Studio    | · · · · · · · · · · · · · · · · · · · | Trace       |         |       |         |        |          |     |     |       |   |
|         | _     | N        | lodel    |            | _        | T          | ools      | Debug an                              | d analysis  |         |       |         |        |          |     | _   |       |   |
| L       | 1 . 2 | 2        | 1 . 1    | · X ·      | 1 1 1    | - 1 - C    | 2 1       | . 3                                   | . 4 .       | 1 × 1   | 5 1 1 | 6 1     | • 7    | 1        | . 8 |     | 1 2   | 9 |
|         |       |          |          |            |          | 1          |           |                                       | 0           |         |       |         |        |          |     |     | 1.    |   |
|         |       |          |          |            |          |            |           |                                       |             |         |       |         |        |          |     |     |       |   |
|         |       |          |          |            |          |            |           |                                       |             |         |       |         |        |          |     |     |       |   |

#### 1.6.1 Modeller ribbon

This paragraph shows you an explanation of the tab Invantive Composition in the ribbon Modeller in Microsoft Word and PowerPoint. The template designer can build templates with the accompanying model. The following image shows the tab Modeller:

| Bestand        | Star          | t Invo            | egen F              | agina-ind           | eling              | Verwijzin     | gen V               | erzendlijsten      | Cont          | roleren | Beeld | Invantive Composition | Modeller |
|----------------|---------------|-------------------|---------------------|---------------------|--------------------|---------------|---------------------|--------------------|---------------|---------|-------|-----------------------|----------|
| Design<br>Mode | Edit<br>Model | Validate<br>Model | Install<br>Database | Upgrade<br>Database | Remove<br>Database | Query<br>Tool | Invantive<br>Studio | Show<br>Repository | Show<br>Trace |         |       |                       |          |
|                |               | N                 | lodel               |                     |                    | T             | ools                | Debug and          | analysis      |         |       |                       |          |

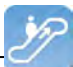

#### 1.6.2 Possible instructions

The following types of instructions are possible:

- <invantive:value-of/>: Print value of an expression or cell from a SQL statement.
- <invantive:foreach>...</invantive:foreach>: Run through all rows of a SQL statement for the intermediate piece of text.

#### 1.6.3 Expressions

An expression can use multiple types of data:

- Parameter value: the value that the user has entered for a parameter as described in the model.
- Variable value: the value of a cell out of a SQL statement.
- Environment variables: the value of information concerning the environment.
- Resource variable: the translation of a translateable resource in the currently chosen language.
- Text: all the remaining.

#### 1.6.3.1 Parameter value

The value of a parameter does not change during the processing of a template. A parameter value has the following notation method:

 $P\{name\}$ 

Example: the value of the parameter "complaint number" would be requested with: \$P{complaint number}

#### 1.6.3.2 Variable value

The value of a variable changes during the processing of a template, depending on the foreach where it is filled. The value of a variable has the following notation method:

\$V{name}

Example: the value of the variable "project" can be requested with:

\$V{project}

Multiple foreach can be combined and the same name variable can be retrieved in multiple. You can explicitly request from which foreach you would like to retrieve the value of a variable by explicitly referring to the label of that foreach with the following notation method:

\$V{label.name}

Example: the value of the variable "project" in the foreach with the label "head" can be requested with:

```
$V{hoofd.project}
```

#### 1.6.3.3 Environment value

The value of an environment variable does not change during the processing of a template. The value of an environment variable has the following notation method:

\$E{groep:naam}

There are a limited number of environment variables you can use:

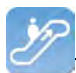

| Group    | Variable | Meaning                                                                                                    | Example                     |
|----------|----------|----------------------------------------------------------------------------------------------------|-----------------------------|
| system   | date     | Date of the work stati-<br>on, displayed in the re-<br>gional settings (short<br>date format).                     | 31-12-2013                  |
|          | time     | Time of the work stati-<br>on, displayed in the re-<br>gional settings (short<br>time format)                      | 23:59                       |
|          | datetime | Date and time of the<br>work station, display-<br>ed in the regional set-<br>tings (short date and<br>time format) | 31-12-2013 23:59            |
|          | user     | Login code of the user on the work station.                                                                        | john_doe                    |
| document | name     | Name of the docu-<br>ment.                                                                                         | Document1.docx              |
|          | location | Location in the file sy-<br>stem of the document,<br>including the name of<br>the document.                        | c:\temp\Docu-<br>ment1.docx |
|          | path     | Path in the file system<br>of the document, ex-<br>cluding the name of<br>the document.                            | c:\temp\                    |
| database | user     | Login code of the user                                                                                             | u373984                     |

#### 1.6.3.4 Resource value

All Invantive products are multilingual You can therefore request a text with a resource that displays the message in the current language. You can also define big text blocks in advance with resources and replace them in one single go.

The value of a resource variable does not change during the processing of a template. A resource has the following notation method:

\$R{resource}

Example: the value of the resource "itgen\_composition" can be requested with: \$R{itgen composition}

#### 1.6.4 <invantive:value-of/>

With <invantive:value-of/> you can request the value of an expression.

Several examples of <invantive:value-of/>:

• <invantive:value-of expression="\$P{p\_pgp\_code}" />: delivers the value of the parameter p\_pgp\_code.

14

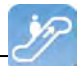

- <invantive:value-of expression="\$F{pjt.pjt\_code}"/>: supplies the current value of the cell in the column pjt\_code of the SQL statement with label pjt. The use of \$F{} is only useful it it happens within a <invantive:foreach>14.
- <invantive:value-of expression="Hello world!"/>: supplies the mentioned text.
- The use of query label is optional; if it is not used then the last determined value is used. This is comparable with variable scoping in programming languages.

#### **Layout Parameters**

The layout of the expression can be influences with the following parameters:

• casing: use capitalization.

#### **Use Casing**

With "casing" you can change the capitalization of an expression. This can be used to display the same fields with capitals in parts of the document and in other places with lower case. Of course you can also do this by adjusting the SQL query.

The possible values of casing are:

- "Normal": replace nothing to the letters ..
- "LowerCase": replace all letters with the associated smaller case.
- "UpperCase": replace all letters by the associated upper case.
- "InitCaps": replace the first letter of every word by an upper case letter and replace the rest with lower case letters.

#### **Meaning in Header and Footer**

The value in a header or footer is equal to the first filled value that the expression has at the beginning of the current section.

#### 1.6.5 <invantive:foreach>...</invantive:foreach>

With <invantive:foreach>...</invantive:foreach> you can repeat a sequence, every time again with different values for the variables.

An example of <invantive:foreach>...</invantive:foreach>:

- <invantive:foreach query="select gbr\_naam from bubs\_gebruikers\_v" />: provides successively each person's name from the system.
- <invantive:foreach query="select gbr\_naam from bubs\_gebruikers\_v where gbr\_naam = \$P{p\_naam} order by gbr\_naam" />: provides successively every person's name from the system, which is equal to the value of the parameter p\_naam, sorted by name.
- <invantive:foreach label="gbr" query="select gbr\_naam from bubs\_gebruikers\_v" />: provides successively each person's name from the system. These data are available through <invantive:value-of> with the use of the attribute querylabel.

The queries you can use '\*' to retrieve all fields. With <invantive:value-of> you still

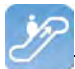

need to specify the exact field name.

#### 1.6.6 Example series letter

The following example shows you how to compose a series letter that can be sent to all employees of the company with an overview of their used leave hours.

Perform the following steps:

- Start Microsoft Word.
- Log in to Invantive Composition as described in Connect 6.
- Make a new file, for example on the basis of the prescribed layout for letters within the company. The end result might be for example:

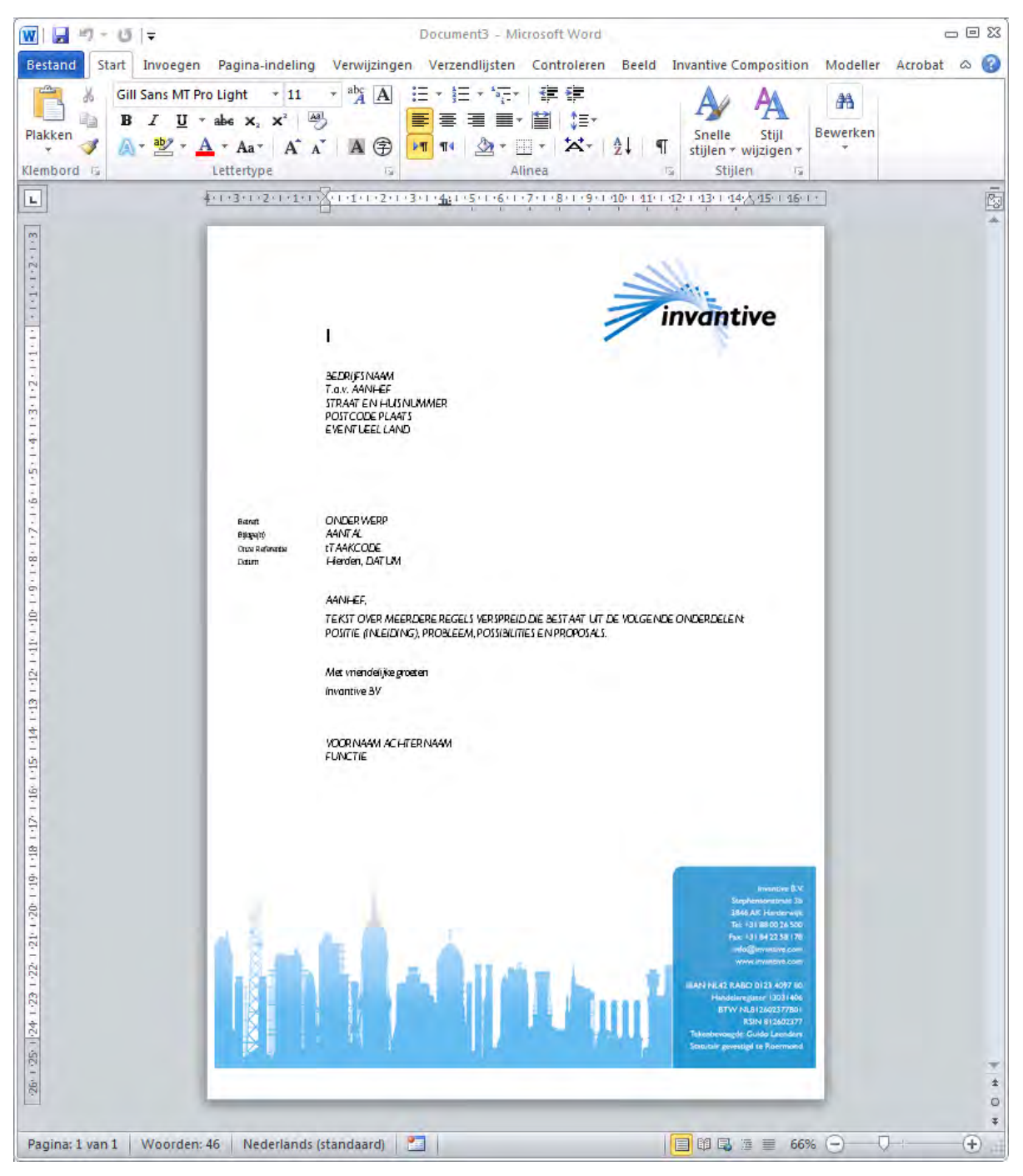

<sup>(</sup>C) Copyright 2004-2013 Invantive Software B.V., the Netherlands. All rights reserved.

| 16 |
|----|
|----|

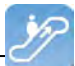

- Set the fixed texst in the letter. In this example we assume that we are giving an employee an overview of his recorded leave hours of the last year.
- Be careful not to use any unnecessary line breaks or any double spaces. Use styles.
- The final template without information from the database is:

|                                                   | VOORLETTERS TUSSENVOEGSEL ACHTERNAAM<br>STRAAT EN HUISNUMMER<br>POSTCODE PLAATS<br>EVENTUEEL LAND                                                                                                    |
|---------------------------------------------------|----------------------------------------------------------------------------------------------------|
| Betreft<br>Bijlage(n)<br>Onze Referentie<br>Datum | Opgenomen verlofuren JAAR door NAAM<br>0<br>REFERENTIE<br>Harderwijk, DATUM                                                                                                    |
|                                                   | AANHEF,                                                                                                    |
|                                                   | Voor uw werkzaamheden binnen JURIDISCHE-ENTITEIT bouwt u het recht op verlof op. Als u verlof<br>opneemt dan komt dit ten laste van de opgebouwde verlofuren. Met deze brief geven wij u een<br>overzicht van de opgenomen verlofuren in de afgelopen zes maanden. |
|                                                   | TABEL                                                                                                    |
|                                                   | Met vriendelijke groeten                                                                                                    |
|                                                   | WERKGEVER-AFZENDER                                                                                                    |
|                                                   | VOORNAAM ACHTERNAAM<br>FUNCTIE                                                                                                    |
|                                                   | Betreft<br>Bijlage(n)<br>Onze Referentie<br>Datum                                                                                                    |

- Click on 'Install Database' in the Modeller ribbon. This changes the document in a template for Invantive Composition.
- With the button 'Design Modus' you shift between being able to edit or not being able to edit the model using 'Edit Model'.
- Click on 'Edit Model' and adjust the model as follows:

| stand Help    |                                                                |                                                                             |          |
|---------------|----------------------------------------------------------------|-----------------------------------------------------------------------------|----------|
| Opslaan       | odel 🔀 Verwijder Model [] Ar                                   | chiveer Model                                                               |          |
| Model         | Code                                                           | brief-verlofuren                                                            |          |
| Uitbreidingen | Naam                                                           | Overzicht verlofuren                                                        |          |
|               | Versie                                                         | 1                                                                           |          |
|               | Auteur                                                         | Guido Leenders                                                              |          |
|               | Bedrijf                                                        | Invantive Software B.V.                                                     |          |
|               | Toegangscontrole                                               |                                                                             |          |
|               | Bewerk wachtwoord                                              | secret                                                                      |          |
|               | Omschrijving                                                   | Deze brief geeft de medewerker een overzicht van de opgenomen verlofuren.   | E.       |
|               | Auteursrecht                                                   | @ 2004-2013 Invantive Software B.V.                                         | <u>×</u> |
|               |                                                                |                                                                             | -        |
|               | Commentaar                                                     | Demonstratie gebruik Invantive Composition.                                 | <u>A</u> |
|               |                                                                |                                                                             |          |
|               | Statistieken<br>Laatst bijgewerkt door IN<br>Nooit bijgewerkt. | IVANTIVEIgle3 vanaf werkstation ws35.invantive.local op 21-6-2013 11:41:41. |          |

- You wish to be able to print out the letter just for one specific employee which you enter at the start.
- That is why you need to enter a parameter as follows in the model:

| 🖸 Modelbewerker - Invantive  | Composition                         |                                          | _ 🗆 × |
|------------------------------|-------------------------------------|------------------------------------------|-------|
| Bestand Help                 |                                     |                                          |       |
| 🛛 🔄 Opslaan 📗 Toevoegen Para | ameter 🔀 <u>V</u> erwijder Paramete | r 🕕 Archiveer Model                      |       |
|                              | Code                                | p_naam_medewerker_patroon                |       |
| Parameters                   | Omschnijving                        | Naam medewerker (gebruik % als wildcard) |       |
|                              |                                     |                                          |       |
|                              | Waarde                              | Jan Janssen                              |       |

- Then finally choose 'Save' and close the model editor.
- You can now leave the design modus by clicking on the button 'Design Modus' one more time.
- Next we will add instructions to add data to the letter when the template is opened.
- Be careful: Microsoft Word, depending on your settings, changes the straight double quote (") in open or close quotes. If this happens, press Ctrl+Z (undo) immediately; you will then regain the originally entered straight double quote.
- We will now add the following query lines and parameters to the document. With these rules Invantive Composition will allow you to automatically fill your document with dynamic texts:

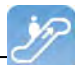

#### • Foreach query rule:

18

To ensure that the same information layout returns on every document, we add the query line "foreach". This indicates that you want the same information to be applied on every document with the same layout. Within the "foreach" query line you enter all information that you wish to have on the employee. The "foreach" query line looks like this:

<invantive:foreach query="select gbr\_voornaam || case when gbr\_tussenvoegsel is not null then ' ' || gbr\_tussenvoegsel end || '
' || gbr\_achternaam gbr\_volledige\_naam, case when gbr\_geslacht\_ind='M' then 'heer' else 'mevrouw' end gbr\_aanhef\_geslacht, gbr\_adres\_regel\_1, gbr\_postcode, gbr\_plaats, gbr\_land,
to\_char(sysdate, 'dd-mm-yyyy') vandaag, lvr\_naam, gbr\_baas\_functie, gbr\_baas\_naam, to\_char(add\_months(sysdate, -6) , 'dd-mmyyyy') || '-' || to\_char(sysdate, 'dd-mm-yyyy') periode, gbr\_id
from bubs\_gebruikers\_v where gbr\_naam like \$P{p\_naam\_medewerker\_patroon} || '%' and lvr\_code = '13031406' and gbr\_tijdschrijver vlag = 'Y' order by gbr\_naam ">

• Now that we have entered the "foreach" query for the document, the different "parameters" for the dynamic filling of the letter need to be added. The first "parameter" that we add is the addressing. This is because this differs for each letter. To automatically add addressing by Invantive Compositions, you add the following "parameters" to the document:

```
<invantive:value-of expression="$F{gbr_volledige_naam}"/>
<invantive:value-of expression="$F{gbr_adres_regel_1}"/>
<invantive:value-of expression="$F{gbr_postcode}"/> <invanti-
ve:value-of expression="$F{gbr_plaats}"/>
<invantive:value-of expression="$F{gbr_laad}"/>
```

• The next step is the adding of the "parameters" for the salutation and content information of the serial letter. Here you are also dealing with dynamic texts. The "parameters" that you wish to add automatically you place between the continuous text of your document. The implementation then looks as follows:

Subject Recorded leave during the period <invantive:valueof expression="\$F{periode}"/> by <invantive:value-of expression="\$F{gbr\_volledige\_naam}"/> Appendix( es) 0 Our Reference <invantive:value-of expression="\$P{p\_referentie}"/> Date Harderwijk, <invantive:value-of expression="\$F{vandaag}"/>

 Now that we have added the "parameters" for the salutation we continue with the remainder of the serial letter. The next "parameters" that we add are part of the core of the serial letter. With these "parameters you ensure the proper mention of the personal data within the letter. By adding the following "parameters" within the ongoing text you allow Invantive Composition to automatically fill the text.

```
Dear <invantive:value-of expression="$F{gbr_aanhef_ge-
slacht}"/> <invantive:value-of expression="$F{gbr_-
volledige naam}"/>,
```

For your work activities within <invantive:value-of expression="\$F{ lvr\_-

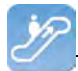

naam} "/> you accrue leave entitlement. If you make use of leave time then this will be at the expense of accrued leave hours. With this letter we present you with an overview of the recored leave hours in the recent six months.

• Now that the dynamic texts are automatically added within the serial letter, we add the "parameters" for the leave hours. Because you want to have the same layout for each letter, you again add a "foreach" query line. With this query you retrieve all leave hours from the database and process these by Invantive Composition in the text. The query then looks as follows:

 Now that the leave hours are automatically entered, we close the serial letter with the sender. Here we also make use of "parameters" to automatically fill in the name and function of the sender. We enter the following "parameters":

```
<invantive:value-of expression="$F{gbr_baas_naam}"/>
<invantive:value-of expression="$F{gbr baas functie}"/>
```

- Now that all "parameters" have been added, we close the document with the following line: </invantive:foreach>
- The template for the requesting of the leave hours is now finished and looks as follows:

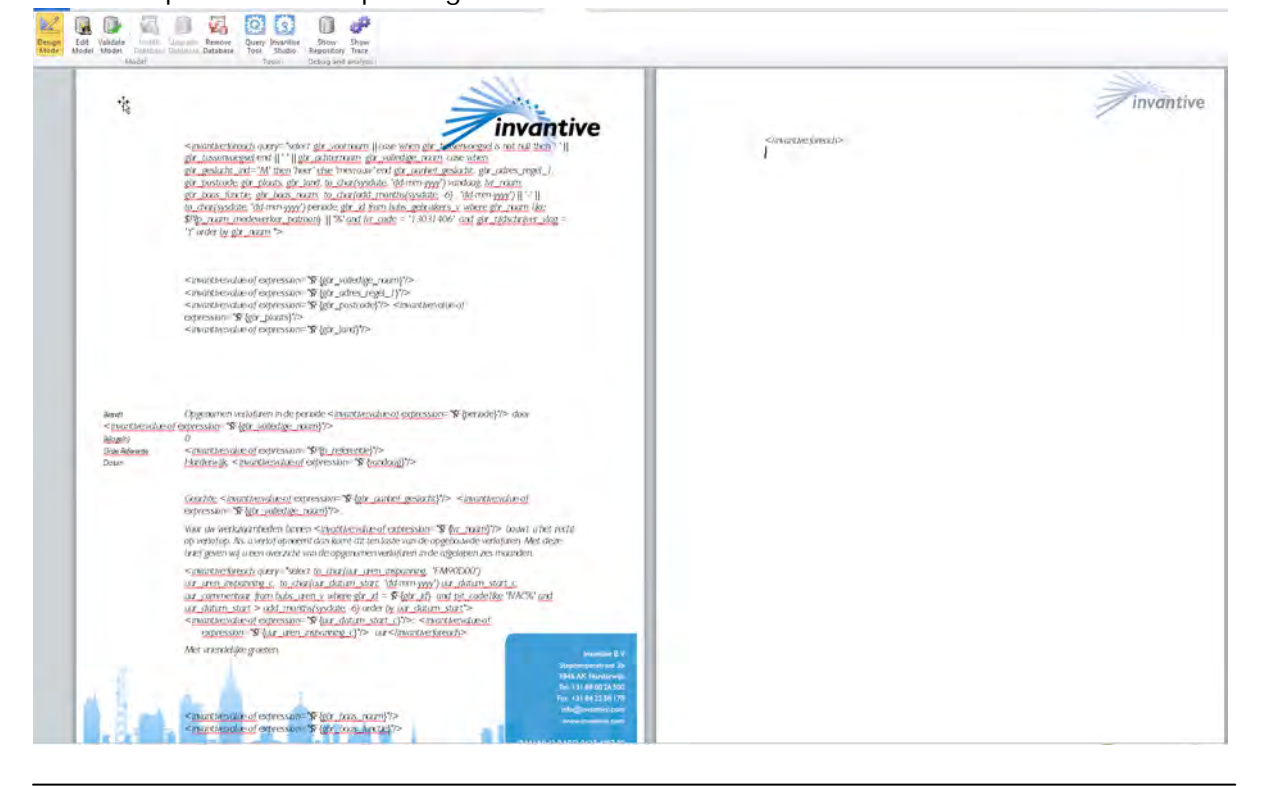

(C) Copyright 2004-2013 Invantive Software B.V., the Netherlands. All rights reserved.

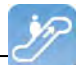

- Now save the template. For this example I will save the template as "voorbeeld-verlofuren-seriebrief" in Word.
- Now the model is saved Invantive Composition will allow you to publish this with a single click. By publishing the template Invantive Composition will retrieve the data from your database and the "parameters" will automatically be filled.
- To request the leave hours of an employee you will proceed as follows.
- Click on "Publish" and let Invantive Composition use the template to fetch the recorded leave.
- Now you see a window appear with "parameters". You will see here the "parameters" name employee and reference letter. This is currently on the setting "wildcard" which means that Invantice Composition does not add reference (this is different per letter) and requests all leave hours of the employees.

| Description                              |    | Value  |
|------------------------------------------|----|--------|
| Naam medewerker (gebruik % als wildcard) |    | %      |
| Referentie brief                         |    | geen   |
|                                          |    |        |
|                                          |    |        |
|                                          |    |        |
|                                          | Ν  |        |
|                                          | N  |        |
|                                          |    |        |
|                                          |    |        |
|                                          |    |        |
|                                          |    |        |
|                                          |    |        |
| (                                        |    | •      |
|                                          | ОК | Cancel |
|                                          | OR |        |

• To request the leave per employee, replace the "%" in "value" for the name of the employee. Do you want a reference? Fill these in as well then. Subsequently, click on "ok" to publish the model.

|                         | Value          |
|-------------------------|----------------|
| gebruik % als wildcard) | Guido Leenders |
|                         | geen           |
|                         |                |
|                         |                |
|                         |                |
|                         |                |
|                         |                |
|                         |                |
|                         |                |
|                         |                |
|                         |                |
|                         |                |
|                         | N              |

• Invantive Composition now asks you under which name and on which disc you want to save the document. Choose a name and drive and save the document.

• Now open the document with the requested leave hours. Your document will look as follows:

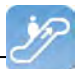

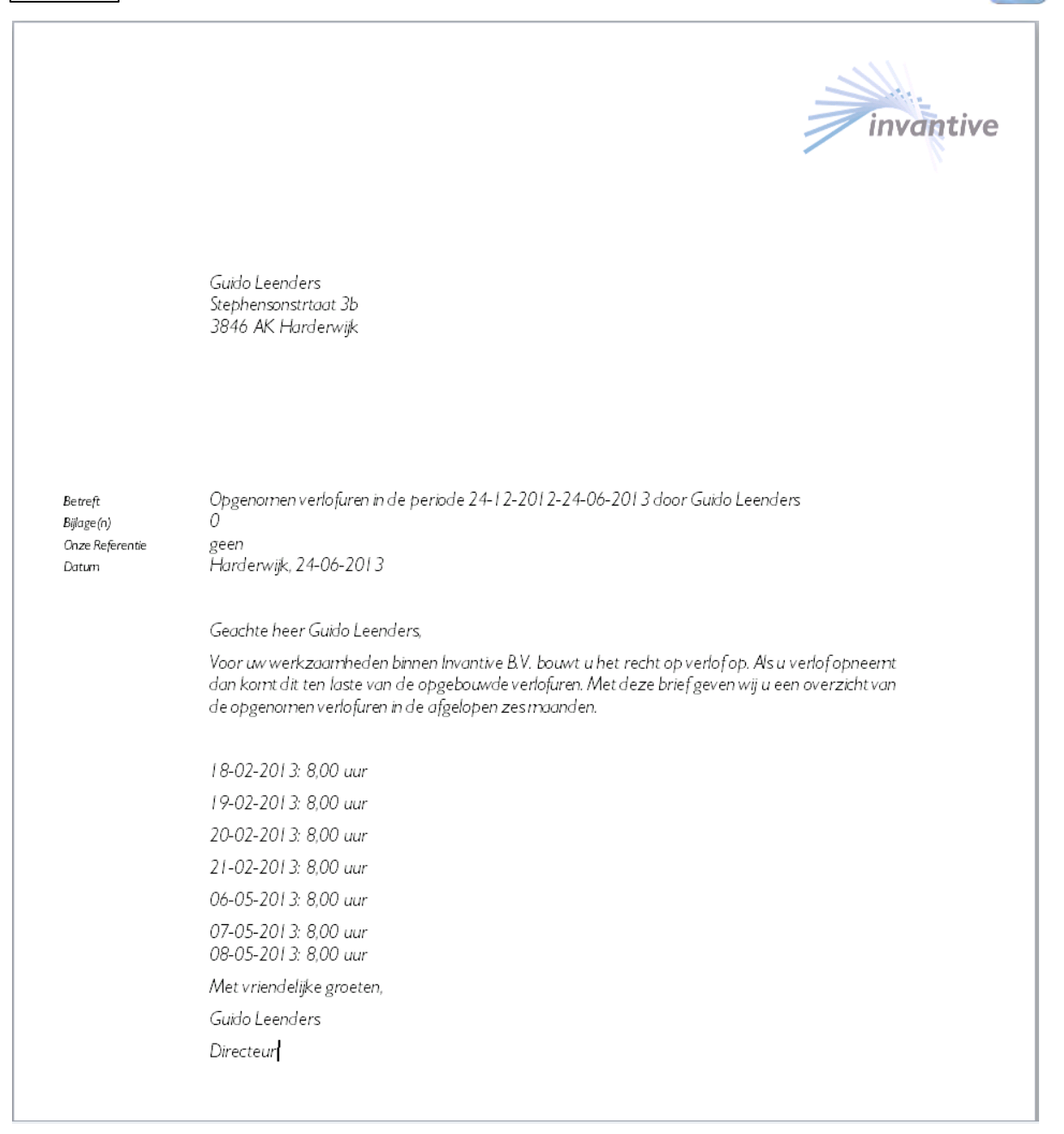

#### 1.6.7 For example contract

The following example shows you how to compile a contract on the basis of data from a process.

Notice that the document that is filled with data from the database can still be edited afterwards! This way Invantive Composition offers totally different possibilities compared to the standard reporting help resources.

#### **1.7 Versions**

This chapter describes the changes in the application per version.

#### 1.7.1 Release 2014 R1

Released: XX-XX-2014.

Invantive Producer: bXX.

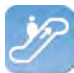

#### Changes and bug fixes:

| Num- | Туре | Product     | Description                                                                                     |
|------|------|-------------|-------------------------------------------------------------------------------------------------|
| ber  |      |             |                                                                                                 |
| 2145 | PR   | Composition | Invantive Composition niet meer bruikbaar doordat Connect knop ook beveiligd is bij eerste keer |
| 2    |      |             | gebruiken.                                                                                      |

#### Installation

• No specialties.

#### Implementation

• No specialties.

#### 2 Invantive Query Tool

With the Invantive Query Tool working with your data via SQL becomes easy. Invantive Producer makes it possible to edit a real-time data warehouse using SQL. Maintaining integrity and maintaining information security according to ISO 27002. The Invantive Query Tool is an addition to Invantive Producer and derived products such as \${products.iv}, \${products.ie}, Invantive Control and Invantive Composition.

With the Invantive Query Tool you can:

- Execute SQL-queries and request the results in a table.
- Immediately group, filter and sort the results in the table on the screen.
- Print the results or export them to Adobe PDF, Microsoft Excel or Microsoft XPS.
- Automate processes with assistance from Oracle PL/SQL (only in combination with Oracle RDBMS).
- Retrieve old queries from a file or from the list in the tab "History".
- Connect directly through a native connection for the concerned type database (for example Oracle SQL\*Net for Oracle) or connect through the Invantive Webservice so that you do not have to install database-specific software on a work location.
- Supply the database user with a connection or connect to an already installed Invantive product with associated user codes.
- Retrieve the structure of a table or view.
- Request the output of dbms\_output, itgen\_output and itgen\_log of an Oracle PL/SQL block (only in combination with Oracle RDBMS).
- Retrieve an execution plan ("query plan" or "explain plan") of an Oracle SQL query. (only in combination with Oracle RDBMS)
- Request the trajectory ("Oracle Trace") of a SQL statement (only in combination with Oracle RDBMS).

#### 2.1 Learn SQL

More information on what SQL is and how it can be used can be found at: <u>http://en.wikipe-dia.org/wiki/SQL</u>.

The manual at http://sqlzoo.net also provides a good insight and in addition allows for inter-

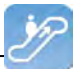

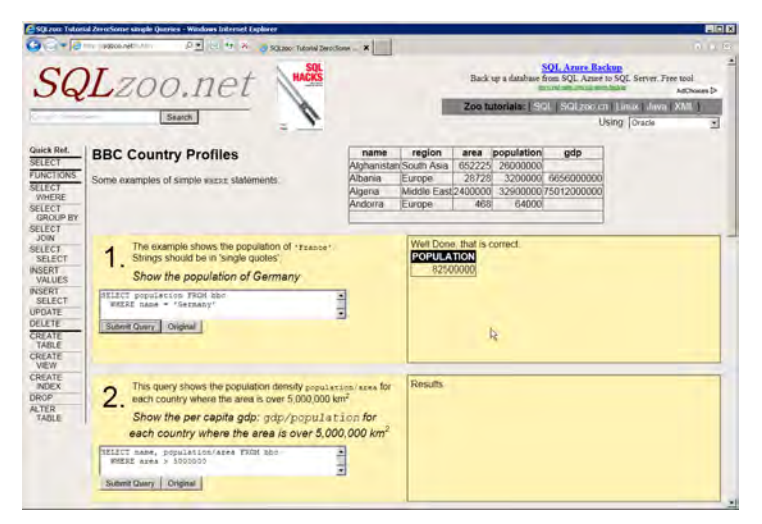

active learning of how you can use SQL to retrieve, edit and create data.

#### 2.2 Functioning

This paragraph describes the functioning of the Query Tool.

The Query Tool consists of two parts:

- The editor section.
- The output section.

In the following paragraph there are several examples of what you can do with the Invantive Query Tool:

#### 2.2.1 Query Tool Examples

• The figure below shows the request by means of a SQL query, of persons grouped by organization.

| Mananewe estate - Query programma                                                                                                    | _ 🗆 × |
|----------------------------------------------------------------------------------------------------|-------|
| Bestand Bewerken Verbinding Editor Database Venster Help                                                                                                    |       |
| 😥 Liitvoeren 📮 Exporteren 🔹                                                                                                    |       |
|                                                                                                    |       |
| 1 select gbr.gbr.haam persoon                                                                                                    |       |
| 2 , gpr_gpr_inctle functle                                                                                                    |       |
| 3, IVT.IVT_nam organisatienaam                                                                                                    |       |
| 4 , IVT_IVT_plaats plaats                                                                                                    |       |
| S from bubs_gebruikers_v gbr                                                                                                    |       |
| o join pubs leveranciers v lvr                                                                                                    |       |
| a order                                                                                                    |       |
| 0 but lur lur neem                                                                                                    |       |
| S Sy IVI.IVI_Idal                                                                                                    |       |
|                                                                                                    |       |
|                                                                                                    | •     |
| Resultaten DBMS Uitvoer Uitleggen Plan Spoor Historie                                                                                                    |       |
|                                                                                                    |       |
| organisatienaam 🚈                                                                                                    |       |
| persoon $\Sigma \nabla$ functie $\Sigma \nabla$ plaats                                                                                                    | ΣV    |
| ≓ organisatienaam : Food and more (1 item)                                                                                                    |       |
| 1 Born van der Accountmanager Amersfoort                                                                                                    |       |
| - organisatienaam : Janssen Uitgeversorganisatie (3 items)                                                                                                    |       |
| 1 Hoef van der Engineer Amersfoort                                                                                                    |       |
| 2 Aeilkema Regiomanager Amersfoort                                                                                                    |       |
|                                                                                                    |       |
| 3 Dorn Consultant Exact Amersfoort                                                                                                    |       |
| 3 Dorn Consultant Exact Amersfoort                                                                                                    |       |
| 3     Dorn     Consultant Exact     Amersfoort       + organisatienaam : Mekra (1 item)       + organisatienaam : Piet Van Den Herck, bra (1 item)                                                                                        |       |
| 3     Dorn     Consultant Exact     Amersfoort       + organisatienaam : Mekra (1 item)     +     +     +       + organisatienaam : OI Design (2 items)     +     +                                                                       |       |
| 3     Dorn     Consultant Exact     Amersfoort       + organisatienaam : Mekra (1 item)     +     +     +       + organisatienaam : Piet Van Den Herck bna (1 item)     +     +       + organisatienaam : QT Design (2 items)     -     - |       |
| 3     Dorn     Consultant Exact     Amersfoort       + organisatienaam : Mekra (1 item)     +     -     -       + organisatienaam : Piet Van Den Herck bna (1 item)     +     -       + organisatienaam : QT Design (2 items)     -     - |       |

• Displaying the description of an object (using the F4 key). This corresponds to the Oracle function 'Describe'. The figure below shows the data in the business object persons (bub-s\_gebruikers\_v).

| Inv<br>Kolor | vantive Estate - I | Beschrijven : bubs_gebri          | uikers_ <b>v</b>                          |                  |                                                      |          |
|--------------|--------------------|-----------------------------------|-------------------------------------------|------------------|------------------------------------------------------|----------|
|              |                    |                                   | n die kelem                               | _                |                                                      | -        |
| olei         | abrok Σ77          | $r$ obt. a an meld. code $\Sigma$ | obt accordeut uren vlan $\Sigma$ $\nabla$ | obr achternaamΣ⊽ | obr. administrateur vlag $\Sigma$ $\bigtriangledown$ | abr a    |
| 1            | Hermans            | Hermans                           | N                                         | Hermans          | Y                                                    | Gouv.    |
| 2            | Heunen             | Heunen                            | N                                         | Heunen           | N                                                    | Klapro 🗉 |
| 3            | Heuvelman          | Heuvelman                         | N                                         | Heuvelman        | Y                                                    | Lathyr   |
| 4            | Hoef van der       | Hoef van der                      | Y                                         | Hoef van der     | N                                                    | Musse    |
| 5            | Hoekstra           | Hoekstra                          | N                                         | Hoekstra         | N                                                    | Caland   |
| 6            | Hoof van           | Hoof van                          | N                                         | Hoof van         | N                                                    | Keerso   |
| 7            | Houben             | Houben                            | N                                         | Houben           | N                                                    | Armag    |
| 8            | Jalkema            | Jalkema                           | Y                                         | Jalkema          | N                                                    | Louis I  |
| 9            | Marcel Janssen     | Janssen                           | N                                         | Janssen          | N                                                    | Dr. So   |
| 10           | Jassen             | Jassen                            | N                                         | Jassen           | Y                                                    | Wijers   |
| 11           | Jong de            | Jong de                           | Ν                                         | Jong de          | Y                                                    | Lebuii   |
| 12           | Jongen             | Jongen                            | Y                                         | Jongen           | N                                                    | Kaap I   |
| 13           | Ketelaars          | Ketelaars                         | N                                         | Ketelaars        | N                                                    | Fascin   |
| 14           | Klaassen           | Klaassen                          | Y                                         | Klaassen         | Ν                                                    | Brusse   |
| 15           | Kooman             | Kooman                            | N                                         | Kooman           | N                                                    | Galva    |
| 16           | Koopman            | Koopman                           | Ν                                         | Koopman          | N                                                    | Prins E  |
| 17           | Krekelmans         | Krekelmans                        | N                                         | Krekelmans       | N                                                    | Ereprij  |
| 18           | Kuypers            | Kuypers                           | N                                         | Kuypers          | N                                                    | Goem     |
| 19           | Lange de           | Lange de                          | Ν                                         | Lange de         | N                                                    | Oude     |
| Î            |                    |                                   |                                           |                  |                                                      | Û,       |

(C) Copyright 2004-2013 Invantive Software B.V., the Netherlands. All rights reserved.

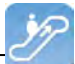

• The result of the SQL query can be exported to Microsoft Excel, Adobe PDF, Microsoft XPS and can be printed on a printer.

| 🎽 Invan        | tive Estate - Query-p | rogramma                             |         |                      |                  |            |    |
|----------------|-----------------------|--------------------------------------|---------|----------------------|------------------|------------|----|
| Bestand        | Bewerken Verbin       | ding Editor Database                 | Venster | r Help               |                  |            |    |
| 일 Uitva        | eren 🛃 Exporteren 👻   | 1                                    |         |                      |                  |            |    |
| 1 5            | elec 🗐 Exporteer      | naar Microsoft Excel                 |         |                      |                  |            |    |
| 2,<br>3,<br>4, | Exporteer             | naar Adobe PDF<br>naar Microsoft XP9 | aam     |                      |                  |            |    |
| 5 1<br>4       | rom 🛃 Afdrukken       |                                      |         |                      |                  |            |    |
| 7 0            | on abr.lvr            | id = lvr.lvr id                      |         |                      |                  |            |    |
| 8 0            | order                 |                                      |         |                      |                  |            |    |
| 9 b            | y lvr.lvr_i           | naam                                 |         |                      |                  |            |    |
|                |                       |                                      |         |                      |                  |            |    |
| •              |                       |                                      |         |                      |                  |            |    |
| Resultate      | n DBMS Uitvoer Uitle  | eggen Plan   Spoor   Historie        |         |                      |                  |            |    |
|                |                       |                                      |         |                      |                  |            |    |
| Sleep          | een kolom hierheen o  | m te groeperen op die ko             |         |                      |                  |            |    |
|                | persoon <b>D</b> 3    | 7 organisatienaam                    | ΣV      | functie              | <b>Σ</b> 7       | plaats     | ΣV |
| 1              | Born van der          | Food and more                        | A       | ccountmanager        |                  | Amersfoort |    |
| 2              | Hoef van der          | Janssen Uitgeversorganis             | atie Ei | ngineer              |                  | Amersfoort |    |
| 3              | Aeilkema              | Janssen Uitgeversorganis             | atie R  | egiomanager          |                  | Amersfoort |    |
| 4              | Dorn                  | Janssen Uitgeversorganis             | atie C  | onsultant Exact      |                  | Amersfoort |    |
| 5              | Breukhoven            | Mekra                                | C       | ommunicatie          |                  | Amersfoort |    |
| 6              | Brouns                | Piet Van Den Herck bna               | S       | r. Channel Manager - | General Business | Amsterdam  |    |
| 7              | Engel                 | QT Design                            | Н       | elpdesk Teamleider   |                  | Amersfoort |    |
| 8              | Fasen                 | QT Design                            | A       | ccount Manager       |                  | Amersfoort |    |
|                |                       |                                      |         |                      |                  |            |    |
|                |                       |                                      |         |                      |                  |            |    |
| Debueldus      | Dii                   | 20 mg                                |         |                      |                  |            |    |
| Detrokke       | en kijen              | 39 ms.                               |         |                      |                  |            | .: |

• The image shows the result of the SQL query in Microsoft Excel.

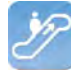

|               |           | I ▼ (?! -   ╤ Personen per organi                                                                                                    | isatie - Microsoft Exc  | cel                                                                                                 |                  |
|---------------|-----------|----------------------------------------------------------------------------------------------------|-------------------------|----------------------------------------------------------------------------------------------------|------------------|
| Fil           | e         | Home Insert Page Layout Formulas Dat                                                                                                    | a Review V              | 'iew Team                                                                                           | a 🕜 🗆 🖶 🛛        |
| Past<br>Clipb | e<br>oard | Microsoft San: * 8       •       •       •       •       •       •       •       •       •       •       •       •       •       •       •       •       •       •       •       •       •       •       •       •       •       •       •       •       •       •       •       •       •       •       •       •       •       •       •       •       •       •       •       •       •       •       •       •       •       •       •       •       •       •       •       •       •       •       •       •       •       •       •       •       •       •       •       •       •       •       •       •       •       •       •       •       •       •       •       •       •       •       •       •       •       •       •       •       •       •       •       •       •       •       •       •       •       •       •       •       •       •       •       •       •       •       •       •       •       •       •       •       •       •       •       •       • | ral A                   | Primat * Σ * Arrow Filter * Σ * Arrow Filter * Sort & F<br>Bromat * 2 * Filter * S<br>Cells Editing | ind &<br>elect r |
|               |           | A1 🔹 🌈 organisatienaam : F                                                                                                    | ood and more (1         | item)                                                                                               | *                |
| 1 2           |           | A                                                                                                    | В                       | C                                                                                                   | D                |
|               | 1         | organisatienaam : Food and more (1 item)                                                                                                    |                         |                                                                                                    |                  |
|               | 2         |                                                                                                    | 110 100 8,015           | 6                                                                                                   | 20.2             |
|               | 3         |                                                                                                    | Persoon<br>Born van der | Accountmanager                                                                                      | Amersfoort       |
| F.            | 4         |                                                                                                    | Dom van dei             | Accountinginger                                                                                     | Ameraroon        |
| -             | 6         | organisatienaam : Janssen Uitgeversorganisatie (3 items)                                                                                                    |                         |                                                                                                    |                  |
| Τ.            | 7         |                                                                                                    |                         |                                                                                                    |                  |
|               | 8         |                                                                                                    | persoon                 | functie                                                                                             | plaats 🔤         |
|               | 9         |                                                                                                    | Hoef van der            | Engineer                                                                                            | Amersfoort       |
|               | 10        |                                                                                                    | Aeilkema                | Regiomanager                                                                                        | Amersfoort       |
| Τ.            | 11        |                                                                                                    | Dorn                    | Consultant Exact                                                                                    | Amerstoort       |
| 1             | 12        | organisatienaam : Mekra (1 item)                                                                                                    |                         |                                                                                                    |                  |
| T             | 17        |                                                                                                    |                         |                                                                                                    |                  |
| +             | 18        | organisatienaam : Piet Van Den Herck bna (1 iten)                                                                                                    |                         |                                                                                                    |                  |
|               | 22        |                                                                                                    |                         |                                                                                                    |                  |
| +             | 23        | organisatienaam : QT Design (2 items)                                                                                                    |                         |                                                                                                    | *                |
| 14 4          | 14 A      | Sheet1                                                                                                    |                         |                                                                                                    | ▶ []             |
| Read          | ly        |                                                                                                    |                         | 100% 💬 —                                                                                            | -0               |

• The image shows the result of the SQL query in Adobe Acrobat.

|      | 🥰 I 💿 💿 🚺       | 🦝 • 🤹 • 🎝 • 🎝 • 🔒 • 🥒 •                      | 🗏 • 🤣      | • 🖶 🖹 🖃 🏠 |
|------|-----------------|----------------------------------------------|------------|-----------|
| 6.80 | 1 / 1 😸 🗄       | Find -                                       |            |           |
|      |                 |                                              |            |           |
|      | -               |                                              |            |           |
|      | persoon         | functie                                      | plaats     |           |
| 5    | Porp von der    | Accountmension                               | Amorafaart |           |
|      | Dom van der     | Accountmanager                               | Amersioon  |           |
|      | organisatienaam | : Janssen Uitgeversorganisatie (3 items)     |            |           |
|      | Hoef van der    | Engineer                                     | Amersfoort |           |
|      | Aeilkema        | Regiomanager                                 | Amersfoort |           |
|      | Dorn            | Consultant Exact                             | Amersfoort |           |
|      | organisatienaam | : Mekra (1 item)                             |            |           |
|      | Breukhoven      | Communicatie                                 | Amersfoort |           |
|      | organisatienaam | : Piet Van Den Herck bna (1 item)            |            |           |
|      | Brouns          | Sr. Channel Manager - General Business Sales | Amsterdam  |           |
|      | organisatienaam | : QT Design (2 items)                        |            |           |
|      | Engel           | Helpdesk Teamleider                          | Amersfoort |           |
| -    | Fasen           | Account Manager                              | Amersfoort |           |
|      |                 |                                              |            |           |

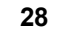

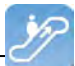

#### 2.2.2 Editor

In the editor you can execute queries. There are five types of SQL statements possible:

- Select.
- Insert.
- Update.
- Delete
- PL/SQL (Begin ... End, without line breaks and blank lines)

A possible transaction is immediately recorded at the end of the execution of the statement.

#### Menu File

| Bestand | Bewerken     | Editor    | Database | Venster | Help |
|---------|--------------|-----------|----------|---------|------|
| Oper    | n            | Ctrl+O    | C 1      |         |      |
| Opsi    | aan          | Ctrl+5    |          |         |      |
| Bew     | aren Als Ctr | 1+Shift+S |          |         |      |
| Afdr    | ukken        | Ctrl+P    |          |         |      |
| Afslu   | uiten        | Ctrl+W    |          |         |      |

Here queries can be opened, saved, saved under a different name and printed.

In addition, via 'Exit' the Query Tool can be closed.

#### Menu Editor

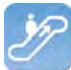

| Bestand   | Bew         | erken  | Editor      | Databas    | e Venste    | r Help |
|-----------|-------------|--------|-------------|------------|-------------|--------|
| 📓 Uitvoer | 2           | Terug  | draaien     |            | Ctrl+       | Z      |
| 1         | $\xi^{(m)}$ | Opnie  | UW          |            | Ctrl+       | Y      |
|           | 1           | Knippe | en          |            | Ctrl+       | ×      |
|           | 24          | Kopier | en          |            | Ctrl+       | C      |
|           | 13          | Plakke | n           |            | Ctrl+       | V      |
|           |             | Select | eer Alles   |            | Ctrl+       | A      |
|           |             | Zoeke  | n           |            | Ctrl+       | F      |
|           |             | Vind V | olgende     |            | F           | 3      |
|           |             | Verva  | ngen        |            | Ctrl+       | R      |
|           |             | Gaina  | ar Regel    |            | Ctrl+       | G      |
|           |             | Comm   | entaar      |            | Ctrl+       | в      |
|           |             | Ontco  | mmentarie   | eren Blok. | Ctrl+Shift+ | B      |
|           | ABC         | Hoofd  | letters     |            | Ctrl+       | υ      |
|           | abc         | Kleine | Letters     |            | Ctrl+       | -L     |
|           | Abc         | Eerste | e Letter Ho | ofdletter  | Ctrl+       | I      |
|           |             | Besch  | rijven      |            | F           | 4      |

The 'Editor' menu contains all items with which you can edit the query text.

#### **Menu Editor**

| Uitvoere | en 🛃 Expor | 🙆 U | tvoeren | F9 |   |
|----------|------------|-----|---------|----|---|
| 1        |            | -   |         |    | _ |
| ÷ 1      |            |     |         |    |   |
|          |            |     |         |    |   |

Via 'Run' you can run the query. The results of the query are displayed in the Query Results tab in Query Output.

#### Menu Database

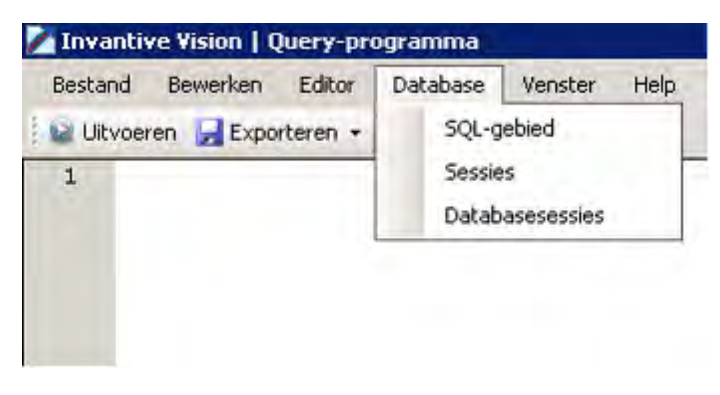

This menu consists of three specific database menu items:

SQL area: This menu item places the following query in the editor:

select \*
from itgen\_db\_sqlarea\_r
where 1=1
order
by elapsed\_time desc

Sessions: ?

Database session: ?

#### Menu Help

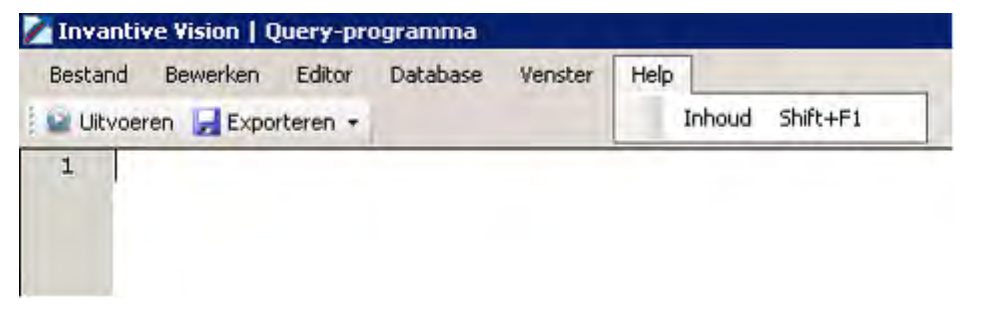

Using this menu the Help for the Query Tool can be requested as part of the Invantive Vision Help.

#### **Export Menu**

| Bestand Be  | ewerken                      | Editor    | Database     | Venster | Help |
|-------------|------------------------------|-----------|--------------|---------|------|
| 😡 Uitvoeren | 🛃 Exporte                    | eren +    |              |         |      |
| 1           | Exp                          | orteer na | ar Microsoft | Excel   |      |
|             | 🔁 Exporteer naar Adobe PDF   |           |              |         |      |
|             | Exporteer naar Microsoft XPS |           |              |         |      |
|             | 👍 Afdr                       | rukken    |              |         |      |

Using the Export tab, you can print the output of queries or export it to different formats.

#### 2.2.3 Query-output

The query output can be started with the function key 'F9'.

If the editor contains a valid query this will lead to output in different tabs under the tab 'Output'.

#### 2.2.3.1 Query-results

Executing a query results in filling the tab Output with the records delivered by the query.

|                                        | antive Vision   Query-pr                                                                                            | ogramma                                                                                                    |                                                                                                    | _ 0            |
|----------------------------------------|----------------------------------------------------------------------------------------------------|----------------------------------------------------------------------------------------------------|----------------------------------------------------------------------------------------------------|----------------|
| Best                                   | and Bewerken Editor<br>Iįtvoeren 🚽 Exporteren 🕶                                                                     | Database Venster He                                                                                                    | lp                                                                                                    |                |
| 1                                      | select * from bu                                                                                                    | bs_taken_v                                                                                                    |                                                                                                    |                |
|                                        |                                                                                                    |                                                                                                    |                                                                                                    |                |
| _                                      |                                                                                                    |                                                                                                    |                                                                                                    |                |
| esul                                   | taten DBMS Uitvoer Uitle                                                                                            | ggen Plan   Spoor   Historie                                                                                               |                                                                                                    |                |
| esul<br>Bio                            | taten   DBMS Uitvoer   Uitle                                                                                        | ggen Plan   Spoor   Historie                                                                                               |                                                                                                    | _              |
| esul<br>Bla<br>ta                      | taten   DBMS Uitvoer   Uitle<br>ep een kolom hierheen o<br>kok S⊠ tak bedrag                                        | ggen Plan   Spoor   Historie  <br>m te groeperen op die kolo<br>waste min S⊽ tak, code                                     | m<br>S⊠ tak datum biinewerkt omlaan∑                                                                                                    | ⊽tak datum da  |
| esul<br>Bla<br>ta<br>1                 | taten ) DBMS Uitvoer   Uitle<br>ep een kolom hierheen o<br>ik_nk ∑⊽ tak_bedrag<br>1352                              | ggen Plan   Spoor   Historie  <br>m te groeperen op die kolo<br>_vaste_prijs∑⊽ tak_code  <br>1352                          | m<br>∑⊽ tak_datum_bijgewerkt_omlaag∑<br>15-6-2009 18:27:30                                                                                             | ⊽ tak_datum_de |
| esul<br>Blei<br>ta<br>1<br>2           | taten DBMS Uitvoer Uitle<br>ep een kolom hierheen o<br>Ik_nk Σ⊽ tak_bedrag<br>1352<br>1156                          | ggen Plan   Spoor   Historie  <br>m te groeperen op die kolo<br>_ <b>vaste_pris∑⊽ tak_code  </b><br>1352<br>1156           | m<br>∑V tak_datum_bijgewerkt_omlaag∑<br>15-6-2009 18:27:30<br>10-8-2007 8:20:29                                                                        | ⊽ tak_datum_de |
| esul<br>Blei<br>ta<br>1<br>2<br>3      | taten DBMS Uitvoer Uitle<br>ep een kolom hierheen o<br><b>k_nk ∑⊽ tak_bedrag</b><br>1352<br>1156<br>1157            | ggen Plan   Spoor   Historie  <br>m te groeperen op die kolo<br>_ <b>vaste_pris∑⊽ tak_code</b><br>1352<br>1156<br>1157     | m<br>∑ 7 tak_datum_bijgewerkt_omlaag∑<br>15-6-2009 18:27:30<br>10-8-2007 8:20:29<br>15-6-2009 18:27:18                                                 | ∵ tak_datum_de |
| esul<br>Blec<br>ta<br>1<br>2<br>3<br>4 | taten DBMS Uitvoer Uitle<br>ep een kolom hierheen or<br>k_nk Σ⊽ tak_bedrag<br>1352<br>1156<br>1157<br>1158          | ggen Plan   Spoor   Historie  <br>m te groeperen op die kolo<br>_vaste_prijs∑⊽ tak_code<br>1352<br>1156<br>1157<br>1158    | m<br>∑ ▼ tak_datum_bijgewerkt_omlaag ∑<br>15-6-2009 18:27:30<br>10-8-2007 8:20:29<br>15-6-2009 18:27:18<br>7-8-2007 15:42:53                           | ⊽ tak_datum_de |
| esul<br>81e<br>1<br>2<br>3<br>4<br>5   | taten DBMS Uitvoer Uitle<br>ep een kolom hierheen or<br>Ik_rk Σ⊽ tak_bedrag<br>1352<br>1156<br>1157<br>1158<br>1160 | ggen Plan Spoor Historie<br>m te groeperen op die kolo<br>_vaste_pris ∑ V tak_code<br>1352<br>1156<br>1157<br>1158<br>1160 | m<br><b>∑ tak_datum_bijgewerkt_omlaag∑</b><br>15-6-2009 18:27:30<br>10-8-2007 8:20:29<br>15-6-2009 18:27:18<br>7-8-2007 15:42:53<br>4-10-2007 14:23:50 | ∀ tak_datum_de |

Also the number of rows and the execution time will be displayed.

#### 2.2.3.2 DBMS-output

This tab includes the output of dbms\_output.put\_line statements (only in combination with Oracle RDBMS)

#### 2.2.3.3 Explain Plan

The Explain Plan can be executed using the menu item 'Explain Plan' or using the key combination Ctrl+E:

| 🔀 Invantive Estate   Query-programma |                |        |             |         |      |  |
|--------------------------------------|----------------|--------|-------------|---------|------|--|
| Besta                                | nd Bewerken    | Editor | Database    | Venster | Help |  |
| 🕴 😡 Uit                              | voeren 📙 Expoi | 🙆 Uit  | voeren      | F9      |      |  |
| 1                                    | Select *       | Uit    | leggen Plan | Ctrl+E  |      |  |
| 2                                    | from bubs_     | telefo | on_conta    | cten_r  |      |  |
| 3                                    | where vda_     | ref_sl | eutel =     | 58      |      |  |

The executing of 'Explain Plan' ensures the filling of the tab 'Explain Plan' with the rows which are completed by the 'Explain Plan' of Oracle:

32

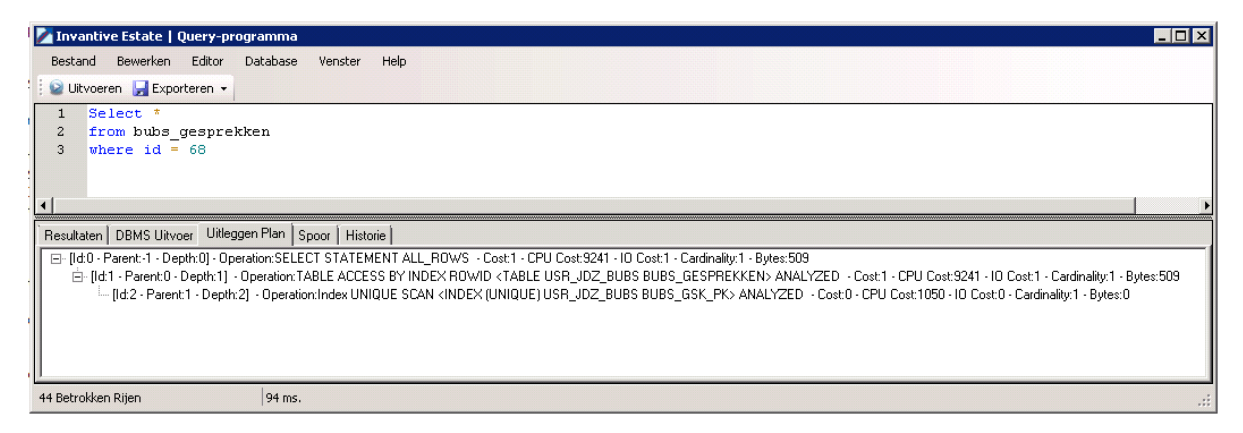

In the tab, the way the query will be executed by Oracle is shown in tree form.

With this the to be executed actions are in order of the ID, so from a branch with the deepest level back to the parent level and back to a related level; this is called 'Processing in Order'.

#### 2.2.3.4 Trace

This tab contains the result of an Oracle trace (only in combination with Oracle RDBMS)

#### 2.2.3.5 History executed queries

Executing a query ensures the filling of the tab history because the data of the last executed query is added.

| estand Be <u>w</u> erken F                                                                                                    | Editor Database Vens                                                                                | ster Help                                                                                                    |                                                                                                    |   |
|----------------------------------------------------------------------------------------------------|----------------------------------------------------------------------------------------------------|----------------------------------------------------------------------------------------------------|----------------------------------------------------------------------------------------------------|---|
| Uįtvoeren 📙 Exporte                                                                                                    | ren 🕶                                                                                               |                                                                                                    |                                                                                                    |   |
| 1 select * fro                                                                                                    | m bubs_taken_v                                                                                      |                                                                                                    |                                                                                                    |   |
|                                                                                                    |                                                                                                    |                                                                                                    |                                                                                                    |   |
| esultaten   DBMS Uitvoer                                                                                                    | Uitleggen Plan   Spoor                                                                              | Historie                                                                                                    |                                                                                                    |   |
| esultaten   DBMS Uitvoer<br>lleep een kolom hierhe                                                                            | Uitleggen Plan Spoor                                                                                | Historie  <br>die kolom                                                                                                    |                                                                                                    |   |
| isultaten DBMS Uitvoer<br>leep een kolom hierhe<br>Uitvoeringstijd ∑⊽                                                         | Uitleggen Plan   Spoor<br>een om te groeperen op<br>Betrokken Rijen ∑⊽                              | Historie<br>die kolom<br>Start uitvoering ▽∑▽                                                                               | SQL-tekst                                                                                                    | Σ |
| isultaten   DBMS Uitvoer<br>leep een kolom hierhe<br><b>Uitvoeringstid Σマ</b><br>28.911 s.                                    | Uitleggen Plan   Spoor<br>een om te groeperen op<br>Betrokken Rijen ∑⊽<br>6.704                     | Historie<br>die kolom<br>Start uitvoering ⊽∑⊽<br>17-2-2011 13:48                                                            | <b>SQL-tekst</b><br>select * from bubs_taken_v                                                                                               | Σ |
| sultaten   DBMS Uitvoer<br>leep een kolom hierhe<br><b>Uitvoeringstijd ∑⊽</b><br>28.911 s.<br>15.551 s.                       | Uitleggen Plan Spoor<br>een om te groeperen op<br>Betrokken Rijen ∑⊽<br>6.704<br>6.617              | Historie<br>die kolom<br>Start uitvoering ₹∑⊽<br>17-2-2011 13:48<br>17-2-2011 13:47                                         | <b>SQL-tekst</b><br>select * from bubs_taken_v<br>select * from bubs_leveranciers_v                                                          | Σ |
| isultaten DBMS Uitvoer<br>leep een kolom hierhe<br>Uitvoeringstijd ∑⊽<br>28.911 s.<br>15.551 s.<br>385 ms.                    | Uitleggen Plan Spoor<br>een om te groeperen op<br>Betrokken Rijen ∑⊽<br>6.704<br>6.617<br>286       | Historie<br>die kolom<br>Start uitvoering ▼∑⊽<br>17-2-2011 13:48<br>17-2-2011 13:47<br>17-2-2011 13:47                      | SQL-tekst<br>select * from bubs_taken_v<br>select * from bubs_leveranciers_v<br>select * from bubs_units_v                                   | Σ |
| sultaten   DBMS Uitvoer<br>leep een kolom hierhe<br><b>Uitvoeringstid ∑⊽</b><br>28.911 s.<br>15.551 s.<br>385 ms.<br>3.301 s. | Uitleggen Plan Spoor<br>een om te groeperen op<br>Betrokken Rijen ∑⊽<br>6.704<br>6.617<br>286<br>95 | Historie<br>die kolom<br>Start uitvoering ♥ ∑ ♥<br>17-2-2011 13:48<br>17-2-2011 13:47<br>17-2-2011 13:47<br>17-2-2011 13:45 | SQL-tekst<br>select * from bubs_taken_v<br>select * from bubs_leveranciers_v<br>select * from bubs_units_v<br>select * from bubs_projecten_v | Σ |

As long as the Query Tool is open a record is added after each output.

#### 2.3 Availability

The following Invantive products provide a user license of Invantive Query Tool:

• \${products.iv} \${products.ola};

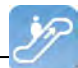

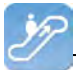

- Invantive Control;
- Invantive Composition.

The Invantive Query Tool is also separately available and can be downloaded via the link:http://webservice.invantive.com/qt/publish.htm

#### 2.4 System Requirements

To use Invantive Query Tool on your PC or terminal server you will need the following software including licenses:

- Microsoft .NET 4.5.
- Minimum 2 GB of internal memory.
- Screen resolution of 1280 x 1024 or higher.
- Invantive Webservice or local drivers.

Use on Mac, tablet or smartphone is not possible.

#### 2.5 Installation

Perform the next steps to install Invantive Query Tool:

• Use an Internet browser to go to the link: <u>http://webservice.invantive.com/qt/publish.htm</u>. Then click 'Install', next save the file and execute it.

### Invantive B.V. Invantive Producer Query tool

Name: Invantive Producer Query tool

Version: 50.0.1.1

Publisher: Invantive B.V.

The following prerequisites are required:

- Windows Installer 3.1
- Microsoft .NET Framework 4 (x86 and x64)

If these components are already installed, you can <u>launch</u> the application now. Otherwise, click the button below to install the prerequisites and run the application.

Install

• Click on the button 'Install' to install the Invantive Query Tool on the computer.

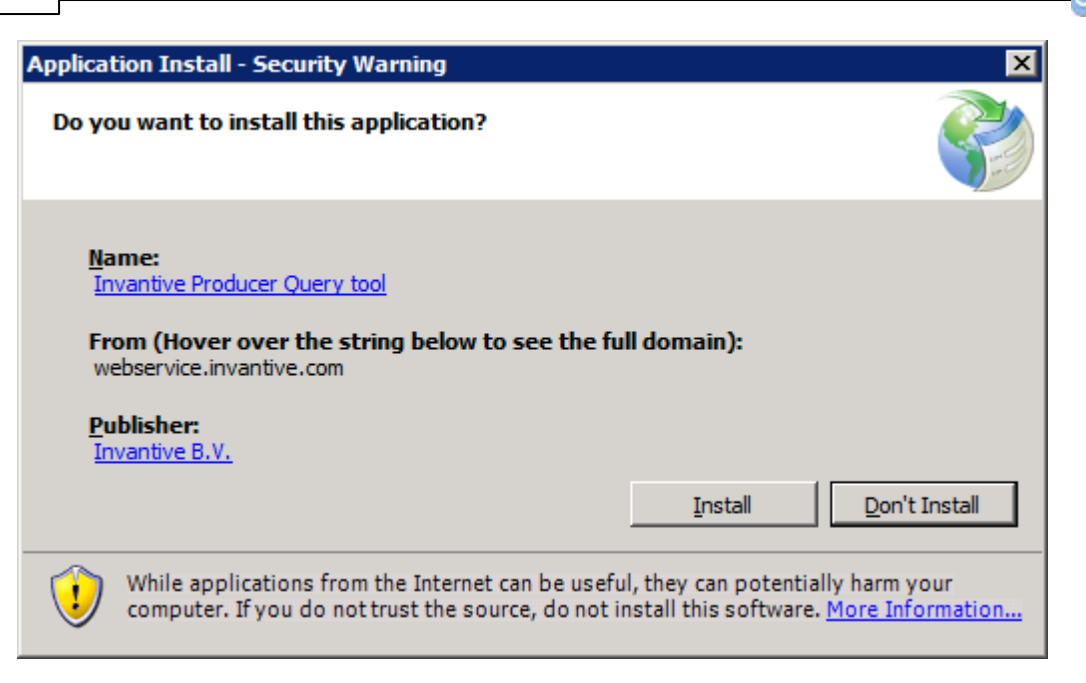

• After installation, the following window will be shown. In this screen, you need to enter the location of the connection file. See <u>Connections Settings</u> [43] for an explanation of the connection file. Select 'OK' to save your changes.

| 🚱 Invantive   Configuration      |                       |                |
|----------------------------------|-----------------------|----------------|
| General Advanced                 |                       |                |
| Retrieve settings from:          | Z:\pfile\settings.xml |                |
| Number of available connections: | 23                    | -              |
|                                  |                       |                |
|                                  |                       |                |
|                                  |                       |                |
|                                  |                       |                |
|                                  |                       |                |
|                                  |                       |                |
|                                  |                       |                |
|                                  |                       |                |
|                                  |                       |                |
|                                  |                       |                |
|                                  |                       |                |
|                                  |                       |                |
|                                  |                       |                |
|                                  |                       |                |
|                                  |                       |                |
|                                  | QK                    | <u>C</u> ancel |
|                                  |                       | ///            |

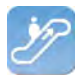

 Next comes the login screen. Next enter the username, password and connection and select 'OK'.

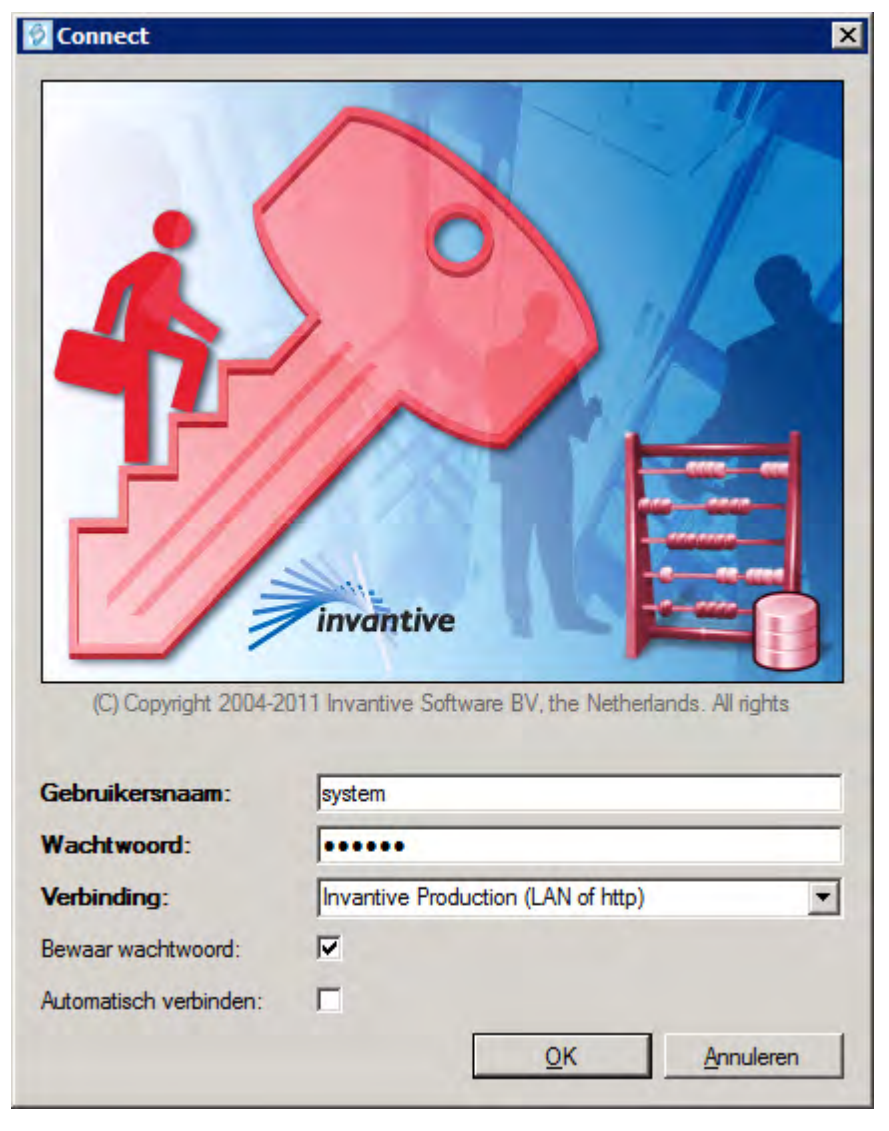

• In order to change the settings of Invantive Query Tool after installation, press 'Crtl' when starting up Invantive Query Tool.

#### 2.6 Versions

This chapter describes the changes in the application per version.

#### 2.6.1 Release 2014 R1

Released: XX-XX-2014.

Invantive Producer: bXX.

Changes and bug fixes:

| Num-<br>ber | Туре | Product                   | Description                                                                                |
|-------------|------|---------------------------|--------------------------------------------------------------------------------------------|
| 1293<br>5   | ER   | Invantive Qu-<br>ery Tool | dbms_output en explain plan in Query Tool                                                  |
| 2171<br>8   | PR   | Invantive Qu-<br>ery Tool | Describe w erkt niet in Query Tool ondanks rechten op de functie itgen_querytool_describe. |
| 1994        | ER   | Invantive Qu-             | Lijst meest recente documenten (stuk of 10) tonen in Bestandsmenu.                         |

(C) Copyright 2004-2013 Invantive Software B.V., the Netherlands. All rights reserved.

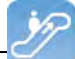

| Num-<br>ber | Туре | Product  | Description |
|-------------|------|----------|-------------|
| 3           |      | ery Tool |             |

#### Installation

• No specialties.

#### Implementation

• No specialties.

#### **3 Invantive Webservice**

This chapter describes the possibilities of the Invantive Webservice.

#### 3.1 Web services

Because of the technological changes and the mobility of employees more and more traditional work spaces are disappearing. Employees work at home more often or make use of travel time work time. Work processes like the making of financial reports or the start-up of a new project take place more and more outside of the office. For companies this means that work processes are assigned differently and should be optimized. To allow for the work processes to run as efficient and effective as possible it is required to have quick and safe access to the company network through the Internet.

Webservices make it possible for companies to organize work processes through the Internet even smarter. By providing access to the company network and applications using webservices, it is possible to coordinate and optimize processes from each location.

#### 3.2 Advantages

The Invantive Webservice offers various advantages:

- The Invantive Webservice makes it easy to quickly and safely exchange data through the internet between various databases and services. For companies this means that the execution of financial calculations and the manufacturing and recording of contracts is available from every location. the Invantive Webservice allows different companies to work together more effective and more efficient within a project.
- That is because the Invantive Webservice simplifies the exchange of information between different parties within a project. The Invantive Webserive makes it possible to give partners through http(s) authorized access to applications and databases. The advantage of this is that existing applications and applications based on Invantive Producer can easily exchange data. This means that partners can use óne application for the planning of projects, execution of complex calculation models and the registration of work hours. Using the Invantive Webservices the data can depending on the security model be retrieved and processed in the own administration. This makes it possible to provide multiple clients and/or relations quick and safe access to the company network with the Invantive Webservice.
- With the Invantive Webservice work processes can be organized even smarter and be optimized. The result is the more effective and efficient work on a project.

#### 3.3 System Requirements

#### Client

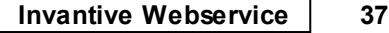

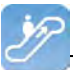

To use Invantive Webservice on your PC or terminal server you will need the following software including licenses:

- Microsoft .NET 4.5.
- Minimum 2 GB of internal memory.
- Screen resolution of 1280 x 1024 or higher.

#### **On-Premises**

For the use of Invantive Webservice as server within the private network you will need (so-called "on-premises" use):

- Operating system: Windows 2008 R1 Service Pack 2, Windows 2008 R2 or Windows 2012.
- Minimum of 4 Gb internal memory.
- Screen resolution of 1280 x 1024 or higher.
- Minimal 1 central processing unit for server use not older than 2 years.
- Drivers for the supported databases or own specific drivers for business applications.

#### 3.4 Concept

With the Invantive Webservice Invantive applications and applications based on Invantive Producer can exchange data with databases and other services using the internet or the company network.

It is also possible to use these applications without Invantive Webservice, but for installations with more than one user this is strongly discouraged. With the Invantive Webservice it will take no time outside of the client installation to allow an extra user or PC to make use of a database; without the Invantive Webservice this will take considerably more time for each PC and/or user.

The exchange of data happens through webservices that use the so-called http and/or https protocol. Depending on the chosen security model you can exchange data with databases in the company network using the Invantive webservice both within the company network as well as on the internet from Invantive applications and applications based on Invantive Producer.

You can also - if authorized - exchange data with databases at various companies. With this you can easily collaborate with multiple clients and/or relations in an efficient manner, where-ver you are and whenever you feel the need to. Every client and/or relation also has an own installation of the Invantive Webservice.

The Invantive Webservice works as follows:

- A user starts an application based on Invantive technology.
- The application will know automatically or hear from the user which connection is to be used with which user name and password.
- The connection are is retrieved in a list with available connections and the related (possible redundant) channels.
- On the basis of the retrieved preferences and availability a channel is chosen for communication.
- Through this channel a connection is established with the service provided by the webservice.

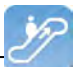

• Data and requests are exchanged.

If the connection drops, then the connection is automatically established again. A possible alternative channel for the connection is used if the desired channel is not available.

#### 3.5 Database platforms

An installation of the Invantive Webservice consists of one or multiple installations of the Invantive Webservice programming. In addition to the programming you also need to indicate the connections to databases that can be used through this installation. These can at least be the following database platforms:

- Microsoft SQL Server
- Oracle RDBMS
- MySQL
- IBM DB2 UDB (Linux, Unix, Windows)

The actual choice of the database platform depends on which application you will be using. Some (company) applications only work on a portion of the database platforms.

The support of extra database platforms can be added by a system developer or ordered with Invantive.

Requests are routed to providers as soon as requests for data or actions arrive to the webserver. In the configuration file you can adjust in which order this happens (see image).

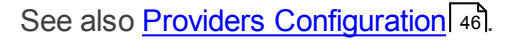

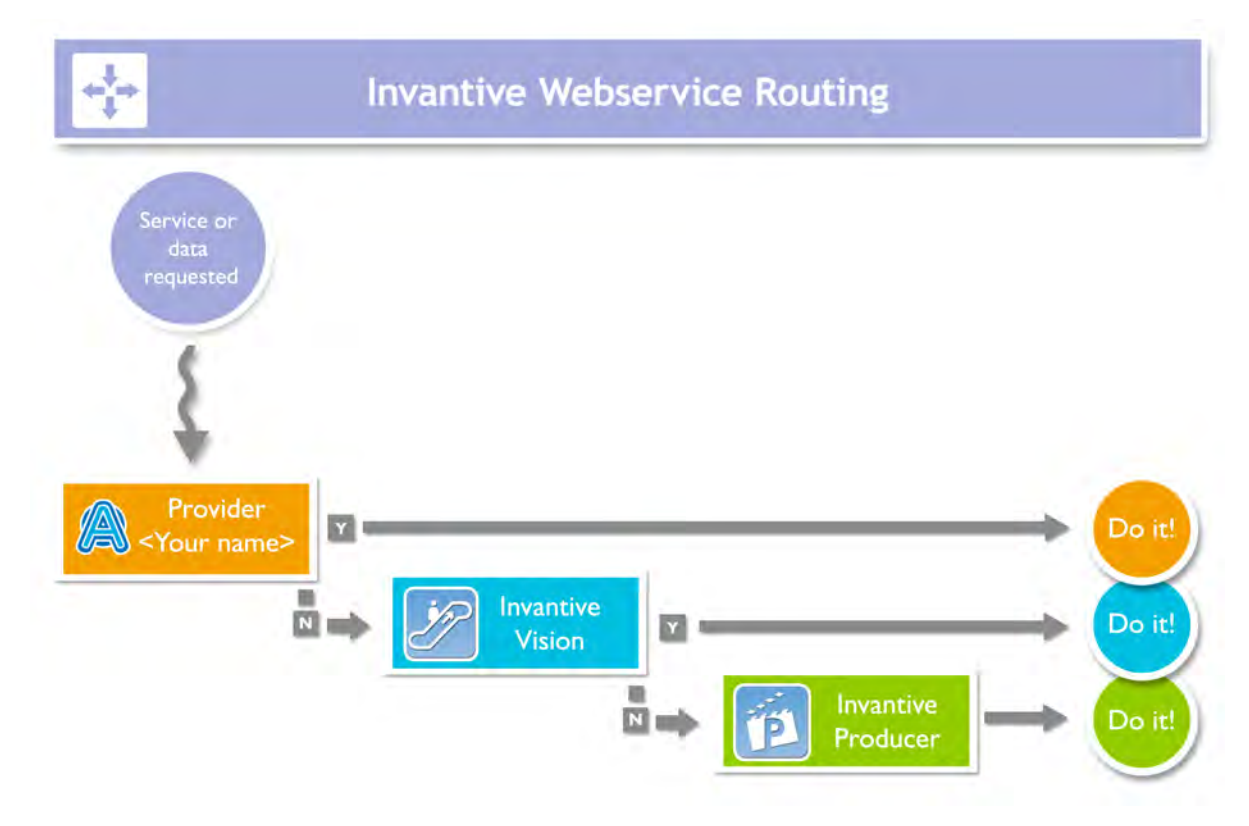

#### 3.6 Redundance

For a higher availablity you can install multiple installations of the Invantive Webservice programming. These installations can be located on óne server or on multiple servers. With

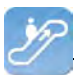

multiple servers you ensure a better availability: even if a server breaks then the users can still keep on working (see image).

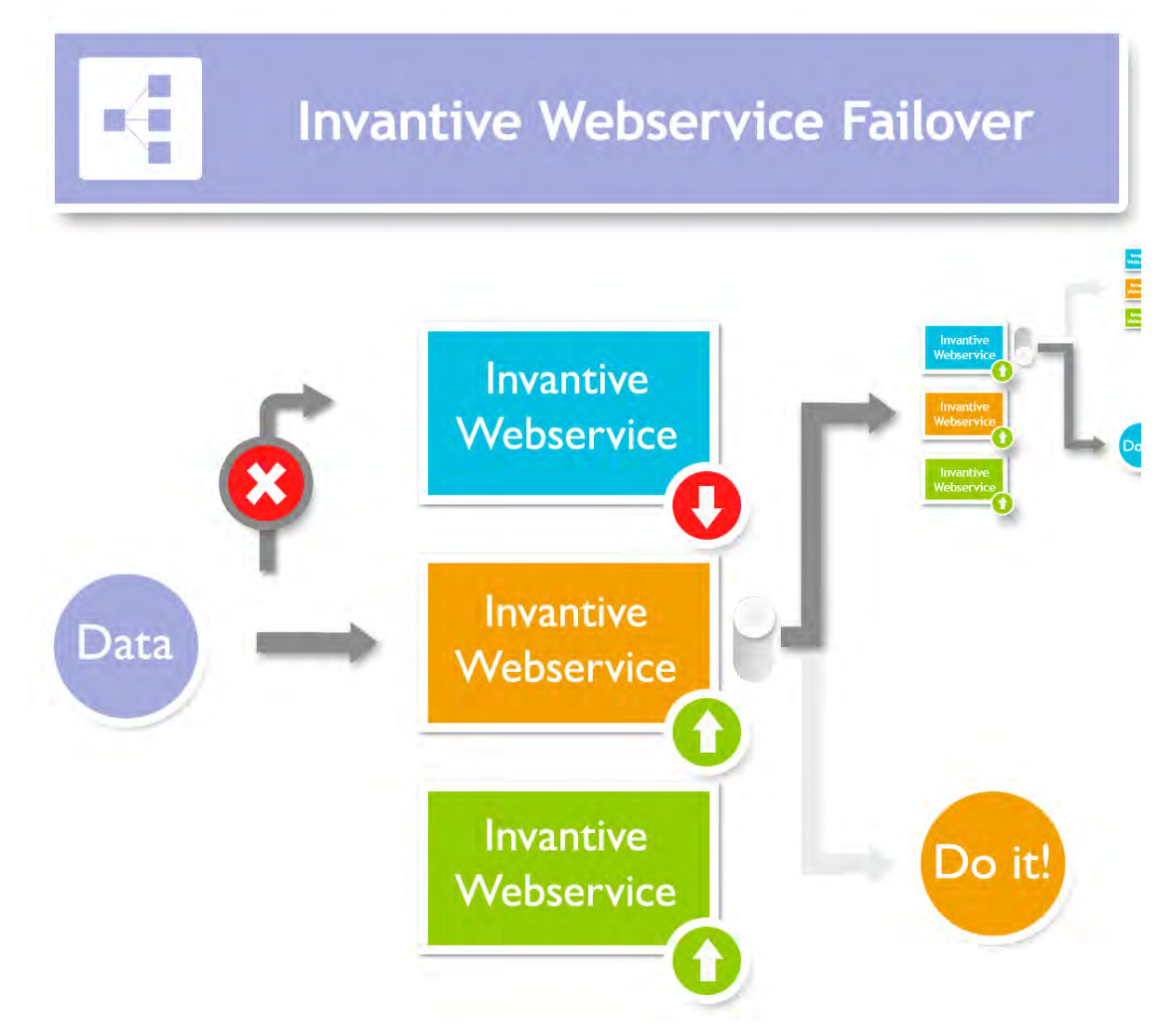

The redundance can be set in the settings.xml file. See also <u>Connection configuration</u> A3. As soon as a connection is no longer available the programming of your user will try to use a different available connection.

#### 3.7 Installation

This element describes the installation of the Invantive Webservice and its components.

#### 3.7.1 Invantive Webservice Programming

Execute following steps to make the Invantive Webservice available to the users.

- Install Microsoft IIS 7 or 8 including ASP.NET support.
- Install Microsoft .NET Framework version 4.5 or newer. In the Control Panel among the installed programs there will then be listed 'Microsoft .NET Framework 4.5'.
- Copy invantive-webservice in the distribution to the folder that is known within Microsoft IIS, preferably 'webservice' within the folder of the application or alternatively c:\inetpub \wwwroot\invantive-webservice, c:\inetpub\wwwroot\<OMGEVING>-ws or (preferably) ENVIRONMENTDIR\webservice.
- Adjust settings.xml in this folder as described in settings.xml.sample.

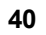

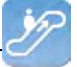

- Start Microsoft IIS with 'inetmgr' or through Control Panel.
- Select 'Properties' from the folder.
- Convert the folder to application with an own application pool:

| Site name:<br>Path: | Default Web Site |                   |   |        |
|---------------------|------------------|-------------------|---|--------|
| Alias:              |                  | Application pool: |   |        |
| gbubs-ws            |                  | DefaultAppPool    |   | Select |
| Example: sale       | 5                |                   |   |        |
| Physical path       |                  |                   |   |        |
| C:\inetpub\w        | wwroot\qbubs-ws  |                   |   |        |
| Pass-through        | authentication   |                   | - |        |
|                     | 11 Company       | -                 |   |        |

• Set the application in for use of the application pool 'ASP.NET v4.0':

| Edit Application Pool              | ? × |
|------------------------------------|-----|
| Name:                              |     |
| gbubs-ws                           |     |
| .NET Framework version:            |     |
| .NET Framework v4.0.30319          | •   |
| Managed pipeline mode:             |     |
| Integrated 💌                       |     |
| Start application pool immediately |     |
| OK Cance                           |     |

• Set the standard page Service.ashx:

| qbubs-ws Properties                                                        |
|----------------------------------------------------------------------------|
| Directory Documents Directory Security   HTTP Headers   Custom Errors      |
| Enable default content page                                                |
| Service.svc Add Remove                                                     |
| Move Up Mo <u>v</u> e Down                                                 |
| Enable document footer                                                     |
| Append an HTML formatted footer to every document your Web server returns. |
| Browse                                                                     |
|                                                                            |
|                                                                            |
|                                                                            |
| OK Cancel Apply Help                                                       |

• You can now test the web service by opening the page. You will receive output such as (t23522):

```
42
```

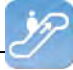

← → C (S) /ws\_ita\_pbubs/

#### Service Service

#### You have created a service.

To test this service, you will need to create a client and use it to call the service. You can do this using the svcutil.exe tool from the command lir

svcutil.exe http:// .local/ws\_ita\_pbubs/Service.svc?wsdl

This will generate a configuration file and a code file that contains the client class. Add the two files to your client application and use the genera C#

```
class Test
{
    static void Main()
    {
        ServiceClient client = new ServiceClient();
        // Use the 'client' variable to call operations on the service.
        // Always close the client.
        client.Close();
    }
}
```

Visual Basic

```
Class Test
Shared Sub Main()
Dim client As ServiceClient = New ServiceClient()
' Use the 'client' variable to call operations on the service.
' Always close the client.
client.Close()
End Sub
End Class
```

#### 3.7.2 Certificate

If you make use of https, then you need to submit a certificate (see also <u>http://www.iis.net/</u> learn/manage/configuring-security):

- Start MMC with 'Run'.
- Go to the File menu and select 'Add/Remove Snap-in'.
- Click on Certifcates and click on 'Add'.
- Select 'Computer Account' and click on 'Next'.
- Select 'Local Computer' and click on 'Finish'.
- Select 'OK'.
- Click on 'Certificates (Local Computer)' in the middle part of the window.
- Click on the right on 'Personal'.
- Select 'All tasks' and then 'Import'.
- Set up the filter for 'Personal Information Exchange (\*.pfx)'.
- Select the .pfx bestand as Personal Certificate.
- Enter the password.
- If desired you select the check box 'Mark this key as exportable.'.
- Allow automatic placement in the storage for the certificate based on the type.
- Select 'Finish'.
- Close the MMC.
- It is not necessary to save the settings of MMC.

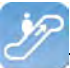

- Start Microsoft IIS through 'inetmgr'.
- Click right on the website (usually 'Default Website').
- Go to 'Edit bindings'.
- Add a 'https' binding and choose the Friendly Name of the certificate that you have just imported.

#### 3.7.3 Connection Configuration

To make a connection with an Invantive application or an application based on Invantive Producer there needs to be a file settings.xml with included within the configuration of the connection settings. This has to be an XML file with the same design as the example. The file can contain the configuration to connect with one or more servers.

If you start an Invantive-based application product for the first time the settings.xml file is searched for at multiple locations in succession:

- the installation folder containing setup.exe;
- from the installation folder a folder upwards;
- from the installation folder a folder up and the file folder in it;
- from the installation folder two folders up;
- from the installation folder two folders up and the file folder under it;
- from the installation folder three folders up;
- from the installation folder three folders up and the file folder under it;
- in the folder c:\ws.

If the settings.xml file can not be found, the user will be asked where the settings.xml file is located. The chosen location of the settings.xml file is remembered and used from that moment.

In the text below it is described how it works:

```
<?xml version="1.0" encoding="utf-8"?>
<!--
  (C) 2004-2013 Invantive BV, the Netherlands (www.invantive.com).
 $Header: http://svn.invantive.com/repos/p104/trunk/help/nl/manual/Topics/verbin-
dingsconfiguratie.xml 23549 2013-11-01 14:21:27Z smoke $
 Purpose:
  Configuration of the Invantive Webservice and direct database connections
  available to client and the Invantive Webservice acting as a database client.
 Explanation:
 Connections are used to retrieve data from a database and to update the contents
of databases.
 This settings file can accommodate all settings for database and web service
connections
  that are used by Invantive products.
 This file contains a number of structured elements, explained further on.
  Top level: the connection groups.
 This is the root level of the settings file. It only contains connections
groups.
```

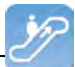

Attributes: " "default": The default connection. The format is 'group\connection'. the first connection with the given name will be used when the group element is omitted. \* "forceDefault": If true, only the default connection can be used. No other connection is eligible for selection based upon this settings.xml file. You can use for instance when you add a new default connection and you want to make sure everyone switches to the new connection, irrespective of what connection is currently used as default. The group level: This level defines a set of connections, logically grouped together. You are free to choose the way of grouping. Examples of logical manner of grouping: by customer, by environment (production, test). Attributes: \* "name": The name of the group. The connection level: This level defines an actual logical connection. For example: Production environment Acme site. Under this level, the actual transport mechanism and its settings can be defined. The connection and associated failovers are tried when initially establishing the connection and when reconnecting after the provider detected a connection loss. The elements of this level can consist of two types: \* physical connection (either an Invantive Webservice or direct database connection); \* failovers. All physical connections listed will be brought online during application use. Attributes: \* "name": The name of the logical connection. The webservice element: This element defines a connection using the Invantive. Providers. Webservice provider. This provider is capable of proxying database connections over HTTP/HTTPS. A client can connect to a database directly through a webservice, but a webservice can route this request also to another Invantive Webservice and so on. Attributes: \* "url": the url of the Invantive Webservice. \* "encoding": the encoding to use. This will be passed as header on the request. Allowed values are: "binary" or "text". Default: binary. Use text for debugging purposes or with poor CPU. "compression": the compression method to use. This will be passed as header on the request. Allowed values are: "auto", "true" or "false". Default: "auto" (will set compression enabled) Within a fast LAN network and/or with slow servers, we recommend no compression. In all other situations, we recommend compression to be enabled. The database element: This element defines a connection to a database using a provider specific for that type of database.

```
P
```

```
Attributes:
   "connectionString": the ADO.NET connection string for the specified provider.
   You can specify Data Source, User Id and other settings.
  * "provider": the name of the ADO.NET connection provider.
   For example: "Oracle.DataAccess.Client"
 The failover level:
  The failover level can define a list of database or webservice settings.
  It supplements the webservice/database element.
  Connection settings defined in a failover can be used to
 have a failover connection when one connection cannot be established.
  This can be useful when relying on a internet connection or presence of a VPN
tunnel.
  Settings defined in this section will be evaluated one after another, starting
top down.
 When any of the failovers can be established, no other failovers will be tried.
 Attributes:
  * (none)
 Examples:
 This example illustrates a single connection. The software will sequentially try
to:
  * Connect to the 'authenticationServer' Active Directory server;
  * Connect to one of the connections in the failover:
    - First the database connection (when connection from the internal network or
VPN):
    - The first webservice connection;
    - The second (or 'failover') webservice connection.
  <connections default="Customer A\Production" forceDefault="false">
    <group name="Customer A">
      <connection name="Production">
        <database connectionString="Data Source=authenticationServer;User Id=user-</pre>
name; Password=thepublicpassword; Pooling=false" provider="Invantive.CustomerA.Acti-
veDirectory" />
        <failover>
          <database connectionString="Data Source=localhost;User Id=username;Pass-</pre>
word=thepublicpassword;Pooling=false" provider="Oracle.DataAccess.Client" />
          <webservice url="http://www.customer-a.com/ws/"</pre>
                                                                encoding="binary"
compression="true" />
          <webservice url="http://failover.customer-a.com/ws/" encoding="binary"</pre>
compression="true" />
        </failover>
      </connection>
    </group>
  </connections>
  This example illustrates connections to different database platforms. The soft-
ware will try to:
  * Connect to the IBM DB2 UDB database when connection 'DB2' is selected;
  ^{\star} Connect to the Microsoft SQL Server database when connection 'SQLServer' is
selected;
  * Connect to the Oracle MySQL server when connection 'MySQL' is selected;
  * Connect to the Oracle RDBMS server when connection 'Oracle' is selected;
  <connections default="Customer A\Production" forceDefault="false">
    <group name="Customer A">
      <connection name="DB2">
        <database connectionString="Server=localhost;Database=THE DATABASE;UID=us-</pre>
ername;PWD=password;CurrentSchema=schema" provider="IBM.Data.DB2" />
      </connection>
      <connection name="SQLServer">
```

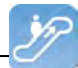

```
<database connectionString="Server=localhost;Database=database;User Id=us-</pre>
ername;Password=password;" provider="System.Data.SqlClient" />
      </connection>
      <connection name="MySQL">
        <database connectionString="Server=localhost;Database=database;Uid=userna-</pre>
me;Pwd=password" provider="MySql.Data.MySqlClient" />
      </connection>
      <connection name="Oracle">
        <database connectionString="Data Source=localhost;User Id=username;Pass-</pre>
word=password" provider="Oracle.DataAccess.Client" />
      </connection>
    </group>
  </connections>
-->
  <connections default="Customer A\Production" forceDefault="false">
    <group name="Customer A">
      <connection name="Production">
        <database connectionString="Data Source=authenticationServer;User Id=user-</pre>
name;Password=thepublicpassword;Pooling=false" provider="Invantive.CustomerA.Acti-
veDirectory" />
        <failover>
          <database connectionString="Data Source=localhost;User Id=username;Pass-</pre>
word=thepublicpassword;Pooling=false" provider="Oracle.DataAccess.Client" />
          <webservice url="http://www.customer-a.com/ws/"</pre>
                                                                 encoding="binary"
compression="true" />
          <webservice url="http://failover.customer-a.com/ws/" encoding="binary"</pre>
compression="true" />
        </failover>
      </connection>
    </group>
  </connections>
```

#### 3.7.4 Providers Configuration

In the providers configuration file providers.xml you configure which requests are processed by which providers and how the requests are routed within the Invantive Webservice. The possibilities are described in the sample file providers.xml.sample:

```
<?xml version="1.0" encoding="utf-8"?>
<!--
  (C) 2004-2013 Invantive BV, the Netherlands (www.invantive.com).
  $Header: http://svn.invantive.com/repos/p104/trunk/help/nl/manual/Topics/bubs-
Providers Configuratie.xml 23549 2013-11-01 14:21:27Z smoke $
  Configuration of providers for Invantive Webservice
  Purpose:
  You can configure providers here, sorted by order.
  Providers are tried to handle a request in decreasing order. So the provider
with order 500 is offered
 the request before the provider with order 400 is offered the request.
 Providers with order 70, 80, 90, 100 and 200 are reserved for Invantive internal
use (see the table below).
 Explanation:
 Providers are used to provide functionality that is not part of the webservice.
 A provider knows how to handle a specific action on a specific platform.
 Some providers are included in the installation, such as providers for database
or webservice connectivity or a file logging provider.
  The default providers are included in the software, so they are not listed here
between the <providers> tag.
```

A provider does in general NOT define WHERE the action will be executed. That is normally specified by the settings.xml.

But specific providers may contain the location WHERE the action will be executed as default value or specified as attributes with the provider's configuration. Default providers: The default providers are always available. A list of the default providers and there order (which cannot be used again): Order Name Comments \_\_\_\_\_ \_\_\_\_\_ 70 Oracle MySQL Provider supporting the execution of actions on Oracle MvSOL. Built and tested with Connector/Net 6.7.4. See http://dev.mysql.com/doc/refman/5.6/en/connector-net.html. File: Invantive.Data.Providers.MySgl.dll Microsoft SQL Server 80 Provider supporting the execution of actions onMicrosoft SQL server 7.0 and later. See http://msdn.microsoft.com/en-us/library/ kb9s9ks0.aspx. File: Invantive.Data.Providers.SglServer.dll 90 IBM DB2 UDB Provider supporting the execution of actions onIBM DB2 UDB 9.7 for Windows. Not tested on any other version. File: Invantive.Data.Providers.IbmDb2.dll 100 Oracle RDBMS Provider supporting the execution of actions onOracle RDBMS 9i - 12c. Needs ODP.NET and OCI to be installed. File: Invantive.Data.Providers.Oracle.dll 200 Invantive Webservice Provider that is executing action by forwarding it to another Invantive Webservice over HTTP/HTTPS. File: Invantive.Data.Providers.Webservice.dll Order 200 ensures that forwaring is preferred instead of a database connection by default. The providers tag contains a list of providers available, each one consisting of the provider-tag. Attributes of the <provider> tag: \* "order": Sorting order of the provider. The higher the value, the sooner it is called. \* "file": The file name of the provider. This can be a path relative to the Providers directory, or an absolute path. Fully specify the path or use a path relative to the Invantive Webservice installation folder. Do not use the ASP.NET/IIS ~/-prefix to indicate the current folder. \* "class": Optional. Full class name of the provider. You can specify the class name to increase startup performance since it reduces the time needed querying the file. You need to specify the class if you want to load a single provider in a file that contains multiple providers. The elements of the <provider> tag: \* All: you can specify elements within the provider tag. See for instance the <templatesfolder> element in the example below. Their names and values will be passed as attributes to the provider during instantiation. Example: <providers> <provider order="998"

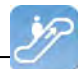

```
file="C:\ws\distribute\invantive-sdk\Invantive.XXX.Provider.dll"
     class="Invantive.XXX.Provider.Provider"
      <templatesfolder>C:\templates\</templatesfolder>
      <serviceurl>http://localhost/ThisIsAnExmaple/Service.svc</serviceurl>
    </provider>
  <providers>
-->
<providers>
  <!-- Custom logging. -->
  < ! - -
  orovider
  order="999"
  file="C:\ws\distribute\invantive-sdk\Invantive.Data.Providers.Logging.dll"
  class="Invantive.Data.LoggingProvider"
  >
   <log>C:\temp\invantive logging.log</log>
  </provider>
  -->
  <!-- Most preferred provider due to order 400.
      Data access provider for Invantive Estate and/or Invantive Vision.
       Generates an Oracle SQL execute request. Invantive Estate and
       Invantive Vision currently only support the Oracle RDBMS.
  -->
  <!--
  <provider
  order="400"
  file="Invantive.Estate.Data.Provider.dll"
  class="Invantive.Estate.Data.InvantiveEstateDataProvider"
  />
  -->
  <!-- Less preferred provider due to order 300.
       Data access provider for Invantive Producer products.
       The following Invantive Producer products require the use of Oracle RDBMS:
       * Invantive Studio
       * Invantive Query Tool
       The following Invantive Producer products run with all supported database
platforms
       although this specific provider does not yet support it. Use a database
specific
       provider instead:
       * Invantive Composition
       * Invantive Control
  -->
  <!--
  <provider
  order="300"
   file="Invantive.Producer.Data.Provider.dll"
   class="Invantive.Producer.Data.InvantiveProducerDataProvider"
  />
  -->
</providers>
```

#### 3.7.5 Providers

The Invantive Webservice can make use of various providers that record and retrieve data, but also offer other services. Here are the standard available providers.

#### 3.7.5.1 Oracle Provider for Invantive Webservice

In this chapter the configuration of the provider is described.

In addition, some suggestions are provided to execute the installation of the Oracle programming. However, this is no replacement of the knowledge and experience with the local situation and trainings that an administrator or DBA has from his role and the results of the instal-

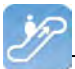

lation are therefore not guaranteed.

#### **Oracle Client Installation**

The installation of the Oracle client can be done following the next steps:

• Navigate to the folder containing the 'setup' program, for example:

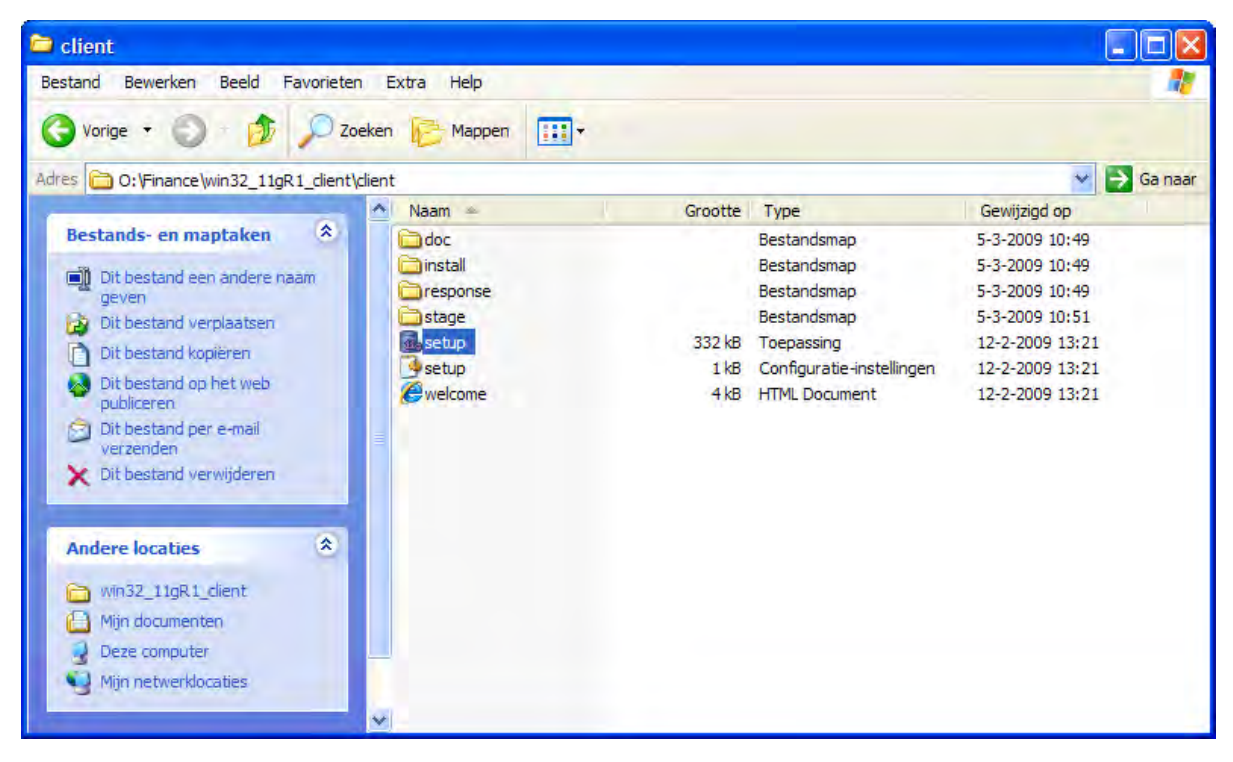

• The Oracle installation program appears:

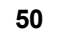

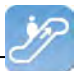

| 🐝 Oracle Universal Installer: Welcome                     |                                                        |
|-----------------------------------------------------------|--------------------------------------------------------|
|                                                           | ORACLE 118                                             |
| Welcome                                                   |                                                        |
| The Oracle Universal Installer guides<br>Oracle products. | you through the installation and configuration of your |
| Click "Installed Products" to see all                     | installed products.                                    |
|                                                           |                                                        |
|                                                           |                                                        |
|                                                           |                                                        |
|                                                           |                                                        |
|                                                           |                                                        |
|                                                           | Deinstall Products                                     |
|                                                           |                                                        |
|                                                           | About Qracle Universal Installer)                      |
| Help Installed Products                                   | Back Next Install Cancel                               |

• We recommend to install the most comprehensive version within the license agreement, so that all devices are readily available if they should be needed later:

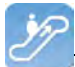

| 🕍 Oracle Universal Installer: Select Installation Type                                                                                                    |                                      |
|----------------------------------------------------------------------------------------------------|--------------------------------------|
|                                                                                                    | DATABASE 118                         |
| Select Installation Type                                                                                                    |                                      |
| Oracle Client 11.1.0.6.0                                                                                                    |                                      |
| What type of installation do you want?<br>C InstantClient (150MB)<br>Installs Instant Client software.<br>Administrator (697MB)<br>Installs the management console, management tools, networking services, utilities, basic of<br>C Runtime (440MB)<br>Installs tools for developing applications, networking services and basic client software. | client software.                     |
| C Custom<br>Enables you to choose individual components to install.<br>Help Installed Products Back Next                                                                                                    | Product Languages)<br>Install Cancel |

• Select the required languages via 'Product Languages'. Here we recommend to choose all languages:

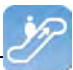

| Language Selection                                                                                                    | × |
|----------------------------------------------------------------------------------------------------|---|
| Language Selection<br>Oracle Client 11.1.0.6.0                                                                               |   |
| Please select the languages in which your product<br>Oracle Client 11.1.0.6.0 will run.                                      |   |
| Available Languages:<br>Slovenian<br>Spanish<br>Swedish<br>Thai<br>Traditional Chinese<br>Turkish<br>Ukrainian<br>Vietnamese |   |
| Help OK Cancel                                                                                                    |   |

• Select 'OK' and then 'Next'. We recommend to install the software under 'c:\oracle':

| 🔛 Oracle U                                          | niversal Installer: Specify Home Details                                                                                                    |                                                                                                    |
|-----------------------------------------------------|----------------------------------------------------------------------------------------------------|----------------------------------------------------------------------------------------------------|
|                                                     |                                                                                                    | DATABASE 118                                                                                                    |
| Install                                             | Location                                                                                                    |                                                                                                    |
| Specify a t<br>Oracle Ba<br>configurati             | pase location for storing all Oracle software and conf<br>se directory. Create one Oracle Base for each operat<br>on files are installed by version and database name                              | iguration-related files. This location is the<br>ing system user. By default,software and<br>in the Oracle Base directory |
| <u>O</u> racle Ba                                   | se: c:\oracle                                                                                                    | Bro <u>w</u> se                                                                                                    |
| <b>Softwa</b><br>Specify a<br>Oracle B<br>either to | <b>re Location</b><br>a base location for storing Oracle software files sepa<br>ase directory. This software directory is the Oracle H<br>specify an alternative location,or to select an existing | rate from database configuration files in the<br>ome directory. Change the defaults below<br>I Oracle Home                |
| Newser                                              |                                                                                                    |                                                                                                    |
| Na <u>m</u> e:                                      | OraClient11g_home1                                                                                                    |                                                                                                    |
| P <u>a</u> th:                                      | c:\oracle\product\11.1.0\client_1                                                                                                    | Bro <u>w</u> se )                                                                                                    |
| Help                                                | Installed <u>Products</u>                                                                                                    | Next (Install Cancel                                                                                                    |

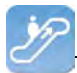

• Subsequently a number of checks will be performed. If problems are found, solve them first:

| Cracle Universal Installer: Product-Specific Prerequisite Checks                                                                                                    |                                                         |                                                     |
|----------------------------------------------------------------------------------------------------|---------------------------------------------------------|-----------------------------------------------------|
|                                                                                                    |                                                         |                                                     |
| Product-Specific Prerequisite Checks                                                                                                    |                                                         |                                                     |
| The Installer verifies that your environment meets all of the minimum require<br>configuring the products that you have chosen to install. You must manually<br>are flagged with warnings and items that require manual checks. For details<br>checks, click the item and review the details in the box at the bottom of the wi | ements for in<br>verify and co<br>about perfo<br>indow. | stalling and<br>nfirm the items that<br>rming these |
| Check Type<br>Unecking the length of PALH environment variable                                                                                                    | e<br>Imatic IV                                          | Status                                              |
| Checking Oracle Home path for spaces Auto                                                                                                    | omatic 🔽                                                | Succeeded                                           |
| Checking for Oracle Home incompatibilities Auto                                                                                                    | omatic 🛛 🖾                                              | Succeeded 🥃                                         |
| Construction of the verified                                                                                                    |                                                         | Retry Stop                                          |
| o requirements to be vermed.                                                                                                    |                                                         |                                                     |
|                                                                                                    |                                                         |                                                     |
| Help Installed Products Back Next                                                                                                    |                                                         | tall Cancel                                         |

- Check the settings.
- Check if ODP.Net is listed between the products to be installed.
- Execute the installation by choosing 'Install':

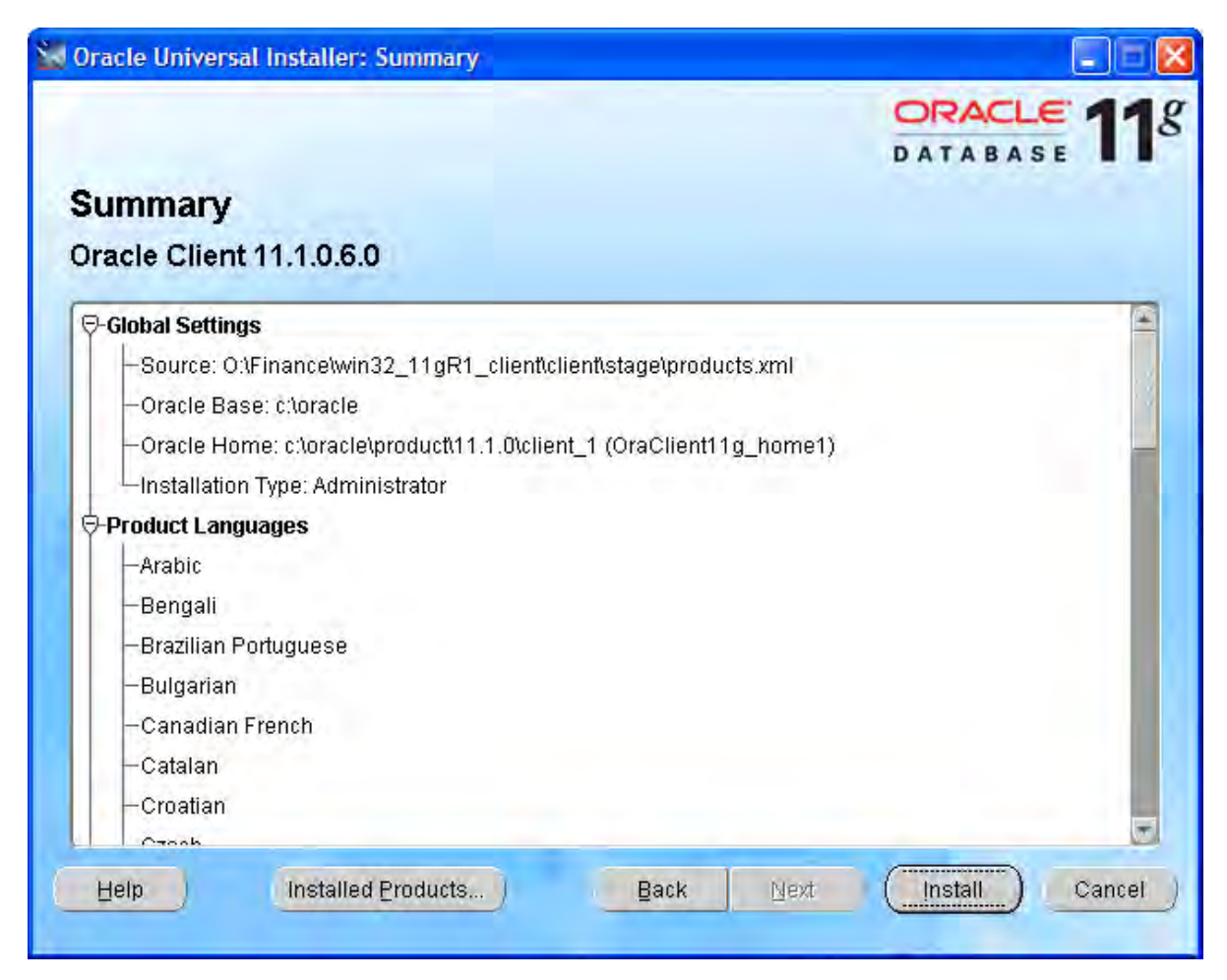

• The progress is displayed:

#### 📓 Oracle Universal Installer: Install ORACLE ! DATABASE Install Installing Oracle Client 11.1.0.6.0 Installation in progress Ideal Platform for **Grid Computing** Setup pending ... Configuration pending... Low cost servers and storage Extracting files to 'c:\oracle\product\11.1.0\client\_1'. **Highest availability** 1% **Best scalability** Stop installation..

Back

• Afterwards a configuration program for the network configuration is started. Choose 'Cancel', we advise you to use the configuration file 'tnsnames.ora' as described in the next

Next

Install

Cancel

Help

part of the instructions:

You can find the log of this install session at:

C:\Program Files\Oracle\Inventory\logs\installActions2009-09-07\_01-33-33PM.log

Installed Products...

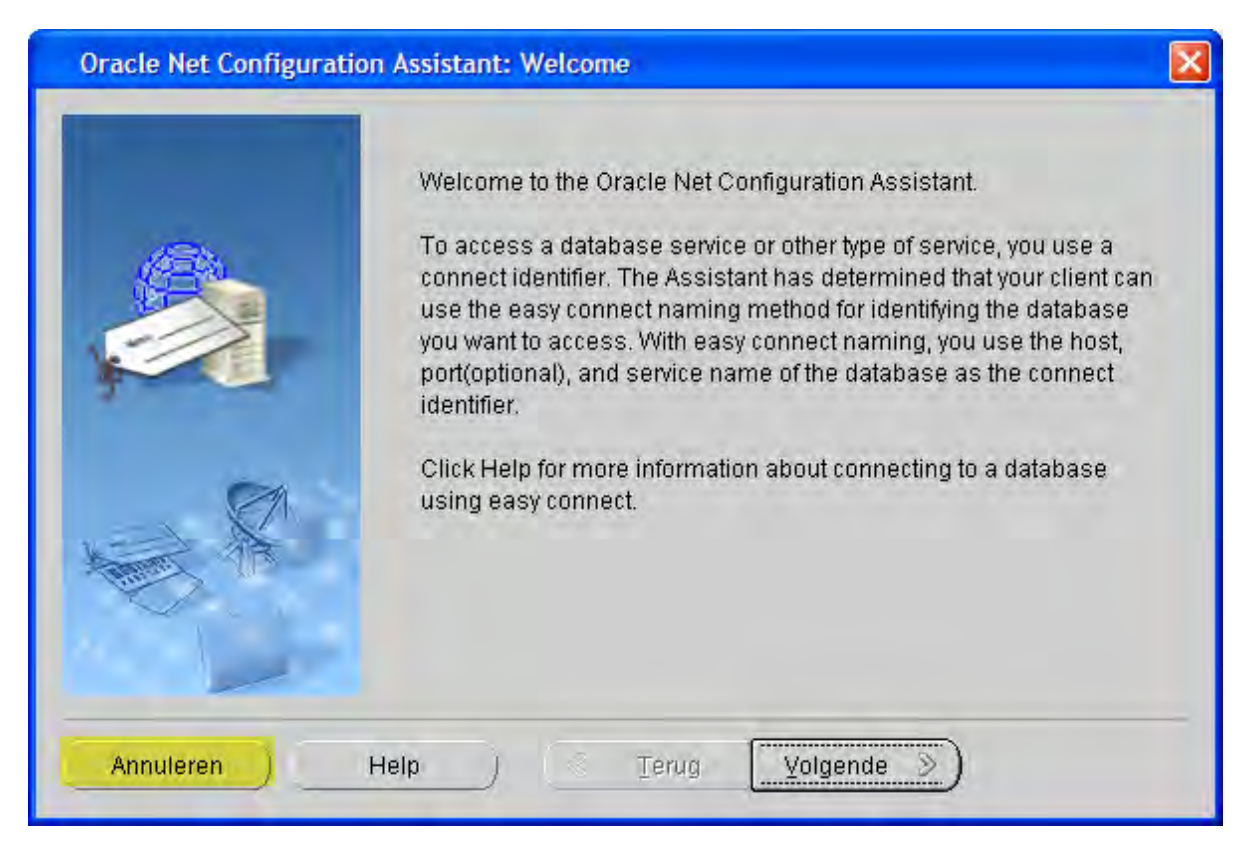

• Select 'Next':

| 🞇 Oracle Universal Installer: Configuration Assistants          |                       |                      |
|-----------------------------------------------------------------|-----------------------|----------------------|
|                                                                 |                       | ORACLE 118           |
| Configuration Assistants                                        |                       |                      |
| The following configuration assistants will configure and start | the components you s  | selected earlier.    |
| Tool Name                                                       | Status                | Туре                 |
| Oracle Client                                                   |                       |                      |
| 🤄 Oracle Net Configuration Assistant                            | Cancelled             | Recommended          |
|                                                                 |                       |                      |
|                                                                 |                       |                      |
|                                                                 |                       |                      |
|                                                                 |                       | Retry Stop           |
| Details (see full log at C:\Program Files\Oracle\Inventory\logs | installActions2009-09 | -07_01-33-33PM.log): |
|                                                                 |                       | Ê                    |
| Configuration assistant "Oracle Net Configuration Assistant"    | was canceled.         |                      |
|                                                                 |                       |                      |
| Hein Installed Products Bac                                     | ( Next                | Install Cancel       |
|                                                                 |                       |                      |
|                                                                 |                       |                      |

(C) Copyright 2004-2013 Invantive Software B.V., the Netherlands. All rights reserved.

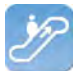

- Close the error message about the failure of the Oracle Net Configuration Assistant.
- Select 'Exit':

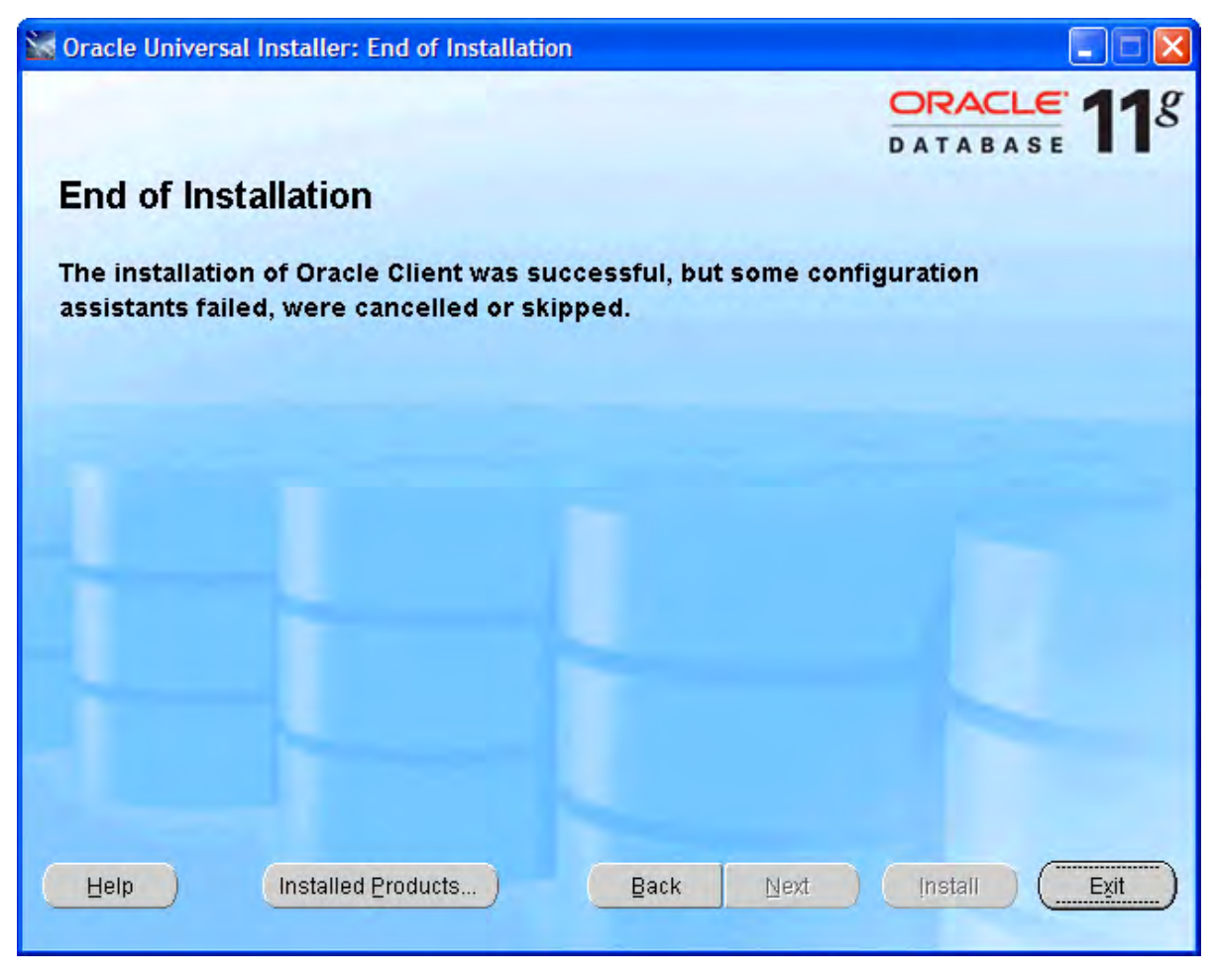

#### **Oracle Client Configuration**

Follow these steps to configure the Oracle client:

- Construct (if not available yet) a tnsnames.ora configuration file.
- In a tnsnames.ora file ('tns' is the abbreviation for 'Transparant Network Substrate') all Oracle based databases ('services') and the route via the network to get there, are described.
- An example of a description of the service:

```
dvt11r2.invantive.local=
81
82
     ( description =
83
       ( address_list =
84
         ( address = (protocol = tcp) (host = 192.168.172.16) (port = 1521)
85
         )
86
       )
       ( connect data =
87
         (sid=dvt11r2)
88
89
         (global name = dvt11r2.invantive.local)
90
       j
91
     1
```

• This one describes that on the server with IP address 192.168.172.16 on port 1521 a program runs that knows how to make a connection with an Oracle database with the SID dv-

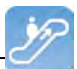

t11r2 and the global name dvt11r2.invantive.com.

- Full instructions on creating tnsnames.ora can be found in the Oracle documentation.
- Make sure that the tnsnames.ora file is located on the same place on all PC's, preferably in way to make it easy to add services from a central location. For fixed workplaces often a network drive is used, for example, as follows:

| Zoekresultaten                    |                             |             |         |             |
|-----------------------------------|-----------------------------|-------------|---------|-------------|
| Bestand Bewerken Beeld Favorieten | E <u>x</u> tra <u>H</u> elp |             |         |             |
| 🚱 Vorige 🝷 🕥 🗧 🏂 🔎 Zoeker         | Mappen                      |             |         |             |
| Adres Zoekresultaten              | 1                           |             | 1       | 🖌 🔁 Ga naar |
|                                   | Naam                        | In map      | Grootte | Туре        |
| Andere locaties                   | ात्री thsnames.ora          | O: \Finance | 1 kB    | ORA-bestand |
| Zoekresultaten<br>Systeemmap      | 4                           |             |         |             |

• Open the register with 'regedit' and go to the key HKLM\SOFTWARE\Oracle\KEY\_OraClient11g\_home1:

| 💣 Register-editor                                                                                                    |        |                                                                                                    |                                                                                                    |                                                                                                    |
|----------------------------------------------------------------------------------------------------|--------|----------------------------------------------------------------------------------------------------|----------------------------------------------------------------------------------------------------|----------------------------------------------------------------------------------------------------|
| Bestand Bewerken Beeld Favorieten Help                                                                                                    |        |                                                                                                    |                                                                                                    |                                                                                                    |
| Hewlett-Packard                                                                                                    | ^      | Naam                                                                                                    | Туре                                                                                                    | Gegevens                                                                                                    |
| Hitman Pro HP HP JavaSoft JavaSoft Gintel Microsoft Gintel Microsoft Gintel Gintel Gin |        | (Standaard)<br>MISHELP_TOOLS<br>MIS_LANG<br>OLEDB<br>ORACLE_BUNDLE<br>ORACLE_HOME<br>ORACLE_HOME<br>ORACLE | REG_SZ<br>REG_SZ<br>REG_SZ<br>REG_SZ<br>REG_SZ<br>REG_SZ<br>REG_SZ<br>REG_SZ<br>REG_SZ<br>REG_SZ<br>REG_SZ<br>REG_SZ | (geen waarde ingesteld)<br>c:\oracle\product\11.1.0\client_1\MSHELP<br>DUTCH_THE NETHERLANDS.WE8MSWIN1252<br>c:\oracle\product\11.1.0\client_1\oledb\mesg<br>c:\oracle\product\11.1.0\client_1\oo4o\mesg<br>Enterprise<br>Oracle - OraClient11g_home1<br>c:\oracle\product\11.1.0\client_1<br>SOFTWARE\ORACLE\KEY_OraClient11g_home1<br>OraClient11g_home1<br>c:\oracle\product\11.1.0\client_1\dbs<br>0 |
| Deze computer HKEY_LOCAL_MACHINE\SOFTWARE\ORACLE\KEY_O                                                                                                    | raClie | nt11g_home1                                                                                                    |                                                                                                    |                                                                                                    |

• Add a string with the name 'TNS\_ADMIN' and make it point to the network location:

| ૹ් Register-editor                                     |        |                                                                                                    |                                                                                                |                                                                                                    |                                                                                                    |
|--------------------------------------------------------|--------|----------------------------------------------------------------------------------------------------|------------------------------------------------------------------------------------------------|----------------------------------------------------------------------------------------------------|----------------------------------------------------------------------------------------------------|
| Bestand Bewerken Beeld Favorieten Help                 |        |                                                                                                    |                                                                                                |                                                                                                    |                                                                                                    |
| Bestand Bewerken Beeld Favorieten Help                 |        | Naam<br>(Standaard)<br>MINSHELP_TOOLS<br>MINS_LANG<br>CLEDB<br>CLEDB | Type<br>REG_SZ<br>REG_SZ<br>REG_SZ<br>REG_SZ<br>REG_SZ<br>REG_SZ<br>REG_SZ<br>REG_SZ<br>REG_SZ | Gegevens<br>(geen waarde ingesteld)<br>c:\oracle\product\11.1.0\cli<br>DUTCH_THE NETHERLANDS<br>Sleutel<br>Tekenreekswaarde<br>Binaire waarde<br>DWORD-waarde<br>Waarde met meerdere tekenreeksen<br>Waarde met uitbreidbare tekenreeks<br>c:\oracle\product\11.1.0\cli<br>0 | ent_1\MSHELP<br>.WE8MSWIN1252<br>.nt_1\oledb\mesg<br>.nt_1\oo4o\mesg<br>1<br>.nt_1<br>raClient11g_home1<br>.ent_1\dbs |
| Program Groups                                         | ~      |                                                                                                    |                                                                                                |                                                                                                    |                                                                                                    |
| Deze computer\HKEY_LOCAL_MACHINE\SOFTWARE\ORACLE\KEY_O | raClie | ent11g_home1                                                                                                    |                                                                                                |                                                                                                    |                                                                                                    |

 Change also the NLS\_LANG to 'DUTCH\_THE NETHERLANDS.AL32UTF8' to make sure that messages appear in dutch and the Unicode character set is used. If you use Oracle Instant Client, then there is no NLS\_LANG in the Windows registry; that's why you need to define the NLS\_LANG environment variable in Windows.

| n Register-editor                                                                                                    |                                                                                                    |                                                                                                    |                                                                                                    |
|----------------------------------------------------------------------------------------------------|----------------------------------------------------------------------------------------------------|----------------------------------------------------------------------------------------------------|----------------------------------------------------------------------------------------------------|
| Bestand Bewerken Beeld Favorieten Help                                                                                                    |                                                                                                    |                                                                                                    |                                                                                                    |
| 🗈 🛄 Hewlett-Packard                                                                                                    | Naam                                                                                                    | Туре                                                                                                    | Gegevens                                                                                                    |
| Hitman Pro Hitman Pro HP HPQ HPQ Logitech Government Galary Galary Galar | (Standaard)<br>MSHELP_TOOLS<br>MIS_LANG<br>OLEDB<br>ORACLE_BUNDLE<br>ORACLE_GROUP<br>ORACLE_HOME<br>ORACLE_HOME<br>ORACLE_HOME<br>ORACLE_HOME<br>ORACLE_HOME<br>MORACLE_HOME<br>MORACLE_HOME<br>MORACLE_HOME<br>ORACLE_MOME<br>ORACLE_MOME<br>ORACLE<br>ORACLE<br>ORACLE_MOME<br>ORACLE<br>ORACL | REG_SZ<br>REG_SZ<br>REG_SZ<br>REG_SZ<br>REG_SZ<br>REG_SZ<br>REG_SZ<br>REG_SZ<br>REG_SZ<br>REG_SZ<br>REG_SZ<br>REG_SZ<br>REG_SZ<br>REG_SZ<br>REG_SZ | (geen waarde ingesteld)<br>c:\oracle\product\11.1.0\client_1\MSHELP<br>DUTCH_THE NETHERLANDS.AL32UTF8<br>c:\oracle\product\11.1.0\client_1\oo4o\mesg<br>Enterprise<br>Oracle - OraClient11g_home1<br>c:\oracle\product\11.1.0\client_1<br>SOFTWARE\ORACLE\KEY_OraClient11g_home1<br>Oracleint11g_home1<br>c:\oracle\product\11.1.0\client_1\dbs<br>0<br>o:\finance |
| Deze computer \HKEY_LOCAL_MACHINE\SOFTWARE\ORACLE\KEY_Ora                                                                                                    | Client11g_home1                                                                                                    |                                                                                                    |                                                                                                    |

- If you use Oracle Instant Client, then there is no NLS\_LANG in the Windows registry; that's why you need to define the NLS\_LANG environment variable in Windows.
- Test the connection from a command prompt with 'tnsping':

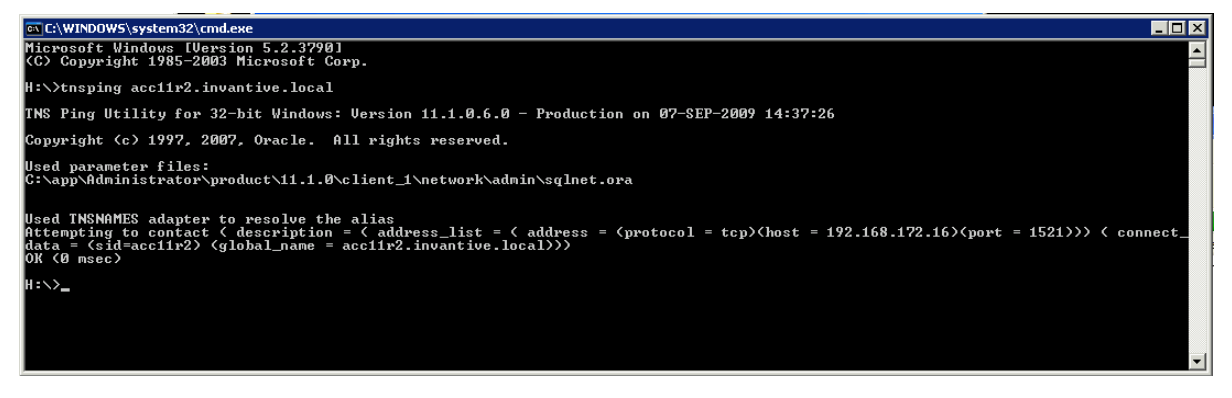

• It is still not certain if the user/password are correct, but it is certain that a network connection to the Oracle service can be built.

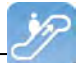

• Finally, check the connection by logging in with SQL\*Plus.

#### 3.7.5.2 Microsoft SQL Server Provider for Invantive Webservice

In this chapter the configuration of the provider is described.

In addition some suggestions are provided to execute the installation of the Microsoft programming. However, this is no replacement of the knowledge and experience with the local situation and trainings that an administrator or DBA has from his role and the results of the installation are therefore not guaranteed.

#### Installation Microsoft SQL Server Client

There are no installation steps for the Microsoft SQL Server Client. The Microsoft SQL Server Client is supplied with every .NET installation.

#### **Configuration Microsoft SQL Server Client**

There are no configuration settings for the Microsoft SQL Server Client.

#### 3.7.5.3 MySQL Provider for Invantive Webservice

In this chapter the configuration of the provider is described.

In addition, some suggestions are provided to execute the installation of the MySQL programming. However, this is no replacement of the knowledge and experience with the local situation and trainings that an administrator or DBA has from his role and the results of the installation are therefore not guaranteed.

#### Installation MySQL Client

The MySQL Connector/Net client is available at <u>http://dev.mysql.com/downloads/connector/</u> <u>net/</u>. The installation of the MySQL client MySQL Connector/Net proceeds as follows:

- Double click the MSI installation file from the zip at above mentioned website.
- Choose the button 'Next'.
- Choose the button 'Typical'.
- Choose the button 'Install'.
- Choose the button 'Finish'.

#### **Configuration MySQL Client**

Specific settings for the MySQL Connector/Net client can be found at <u>http://dev.mysql.com/</u> doc/refman/5.6/en/connector-net-connection-options.html.

#### 3.7.5.4 IBM DB2 Provider for Invantive Webservice

In this chapter the configuration of the provider is described.

Furthermore, some suggestions are given to execute the installation of the IBM DB2 programming. However, this is no replacement of the knowledge and experience with the local situation and trainings that an administrator or DBA has from his role and the results of the installation are therefore not guaranteed.

#### Installation IBM DB2 Client

Install the IBM DB2 Data Server Driver as described on <u>http://pic.dhe.ibm.com/infocenter/</u> <u>db2luw/v9r7/index.jsp?topic=%2Fcom.ibm.swg.im.dbclient.install.doc%2Fdoc%</u> <u>2Ft0007315.html</u>.

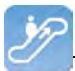

#### **Configuration IBM DB2 Client**

There are no configuration settings for the IBM DB2 Client.

#### 3.8 Terminology

Hieronder beschreven we de gebruikte termen.

#### 3.8.1 Channel

A channel is the medium on which data and requests are exchanged between an Invantive Producer client application and an Invantive Webservice server.

#### 3.8.2 Connection

A connection is the definition of possibilities to establish a <u>channel</u> between an Invantive Producer client application and an Invantive Webservice server.

#### 3.9 Versions

This chapter describes the changes in the application per version.

#### 3.9.1 Release 2014 R1

Released: XX-XX-2014.

Invantive Producer: bXX.

Changes and bug fixes:

| Num-  | Туре | Description                                                                          |
|-------|------|--------------------------------------------------------------------------------------|
| ber   |      |                                                                                      |
| 22414 | ER   | IBM DB2 data provider support.                                                       |
| 23456 | ER   | IBM DB2 ook via ODBC mogelijk maken.                                                 |
| 22594 | ER   | Ondersteuning voor redundante verbindingen (failover).                               |
| 23279 | PR   | Onder specifieke condities treedt een Byte[] error op bij gebruik van de webservice. |
|       |      |                                                                                      |

#### Installation

• No specialties.

#### Implementation

• No specialties.

#### **4** Contact Information

Invantive® Software BV Location Harderwijk Stephensonstraat 3b 3846 AK Harderwijk the Netherlands Phone: +31 88 0026500 Fax: +31 84 2258178

E-mail: info@invantive.com

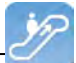

Web: www.invantive.com

#### Route

Follow the instructions of your navigation system. The offices are located above Carglass. Parking spots are on the right side. Parking spots are indicated with a sign with 'Invantive'.

## Index

### - \$ -

\$E{database:user} 12 \$E{document:location} 12 \$E{document:name} 12 \$E{document:path} 12 \$E{groep:naam} 12 \$E{system:date} 12 \$E{system:datetime} 12 \$E{system:time} 12 12 \$E{system:user} \$P{name} 12 \$R{resource} 13 \$V{label:name} 12 \$V{name} 12

#### - . -

.NET 60

#### - < -

</invantive:foreach> 12 <invantive:foreach> 12, 14 <invantive:value-of/> 12, 13

### - 4 -

404 39405 39

### - A -

Advantages 2

### - C -

Casing 13 Certificate 42 Channel 37, 61 Company network 36 Connection 61 Connection Configuration Invantive Producer 43 Contact Information Invantive Software BV 61 Contract 22

### - D -

Data 37 Database combine 1 Database platform 38 Dbms 31 export Delete 28 Document management 4 Document Management System 4

### - E ·

Environment value 12 Error 404 39 405 39 Exchange 36 Explanation of the plan 31 Expression 12, 13

### - F ·

Failover 38 File format 30

### - H -

Harderwijk 61 Help 10 http 37 https 37

### - | -

IBM DB2 60 IBM DB2 for Windows 38 InitCaps 13 28 Insert Installation 39 Invantive Composition 3 oracle client 49 tunneling web service 39 Instruction 12 Invantive Composition 1

Invantive Composition 1 connect automatically 6 6 connection help 10 installation 3 password 6 preferences 7 store password 6 system requirement 3 user name 6 Invantive Query Tool 23 Invantive Webservice 36 36 system requirement

### - L -

Label 12 Leave hour 15 Letter 15 Link 36 LowerCase 13

### - M -

Microsoft .net framework 4.5 39 Microsoft iis 39 Microsoft SQL Server 38, 60 Microsoft Word 1 Modeller 11 MySQL 38 MySQL Connector/Net 60

### - N -

Nls\_lang 57 Normal 13

### - 0 -

Optimization documentation process 2 Oracle 38 client 49, 57 explain plan 31 trace 32 Output 30

### - P -

Parameter value 12

Processing in order 31 Provider 38 Providers 46 Publish 5

### - Q -

Query 30 execution time result 30 row 30 Query Tool editor section 24 history of executed queryies 32 output section 24 Query Tool examples 24 Querylabel 13

### - R -

Redundance38Register57Resource value13Route61Routing38

### - S -

Security model 37 Select 28 Series letter 15 Service.svc 39 Settings.xml 3, 43 SQL 23

### - T -

Template developer 1 user 1 Tns\_admin 57 Tnsnames.ora 57 Tnsping 57

### - U -

Update 28 UpperCase 13

| Index | 65 |
|-------|----|
|       |    |

### - V -

\_

Variable value 12

### - W -

Web Service36, 37tunneling39Work process36

# invantive

Solutions for Real Estate and Finance

> Invantive Software B.V Stephensonstraat 3b 3846 AK Harderwijk the Netherlands

Tel: +31 88 00 26 500 Fax: +31 84 22 58 178 info@invantive.com www.invantive.com

IBAN NL11 RABO 0123 5297 02 Chamber of Industry and Commerce 08194155 VAT NL820681131B01 RSIN 820681131 Managing Director: Guido Leenders Registered office: Hierden